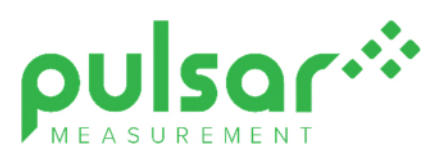

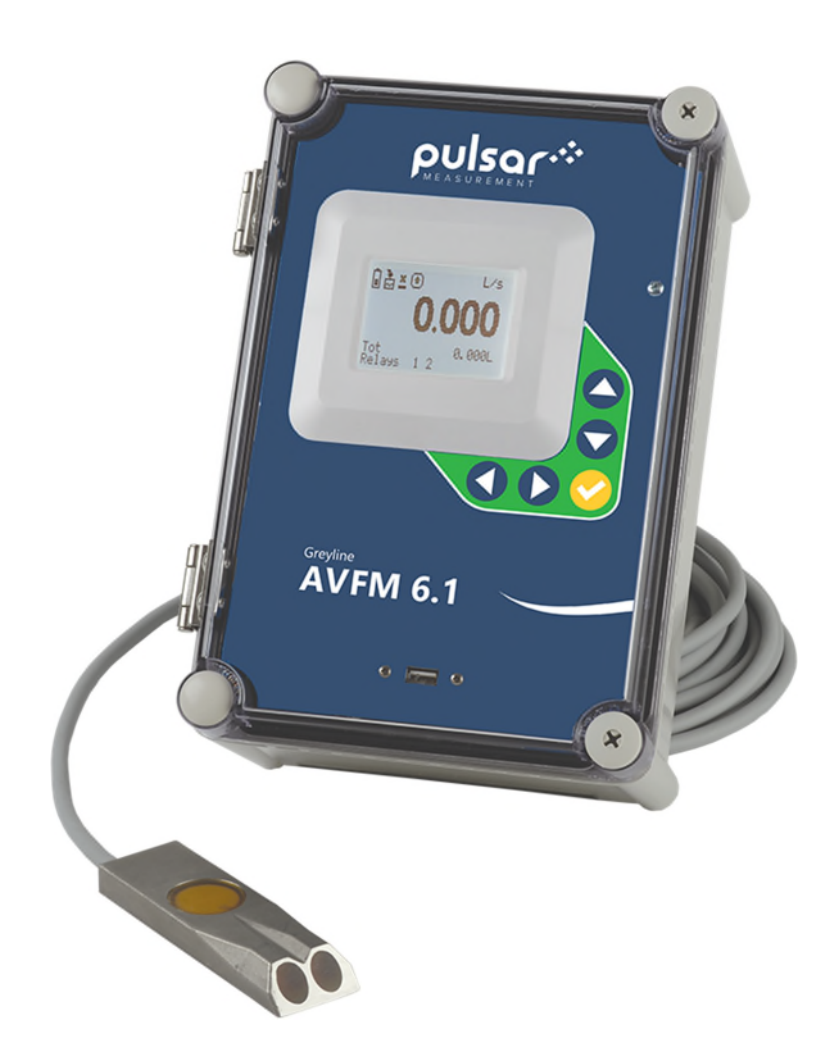

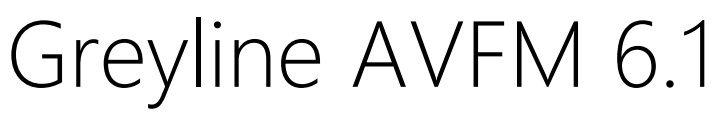

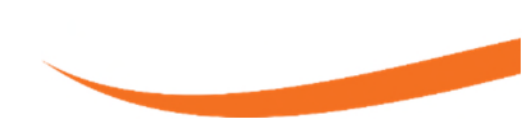

**Instruction Manual** 

Note: This page has been left blank intentionally.

#### CONTENTS

| CONNECTIONS                    | 4  |
|--------------------------------|----|
| FUNCTION TEST:                 | 4  |
| KEYPAD SYSTEM                  | 6  |
| CALIBRATION MENU               | 7  |
| ICONS                          |    |
| MESSAGE ICON                   | 9  |
| STATUS                         | 9  |
| PASSWORD                       | 10 |
| MENU SELECTIONS                | 11 |
| UNITS/MODE                     | 11 |
| CALIBRATION                    | 13 |
| RELAY PARAMETERS               | 20 |
| DATA LOGGING                   | 21 |
| COMMUNICATION (Optional)       | 24 |
| SPECIAL FUNCTIONS              | 25 |
| INSTALLATION – SENSOR LOCATION | 27 |
| ENCLOSURE INSTALLATION         |    |
| FIELD TROUBLESHOOTING          | 35 |
| APPLICATIONS HOTLINE           |    |
| PRODUCT RETURN PROCEDURE       |    |
| APPENDIX A – OPTIONS           | 40 |
| MODBUS® COMMUNICATION          | 46 |
| SPECIFICATIONS                 | 61 |

IMPORTANT NOTE: This instrument is manufactured and calibrated to meet product specifications. Please read this manual carefully before installation and operation. Any unauthorized repairs or modifications may result in a suspension of the warranty.

If this product is not used as specified by the manufacturer, protection may be impaired.

Available in Adobe Acrobat pdf format

## **CONNECTIONS**

POWER INPUT: 100 to 240 VAC 50/60Hz. No adjustments are necessary for voltages within this range. Connect L (Live) N (Neutral) and AC Ground.

Optional DC: 9-32 VDC. Connect to + and - terminals.

Optional Thermostat and Heater modules are available rated for 115 VAC or 230 VAC.

IMPORTANT NOTE: To comply with CSA/UL electrical safety standards, AC power input and relay connection wires must have conduit entry to the instrument enclosure. Installation requires a switch, overcurrent fuse or circuit breaker in the building (in close proximity to the equipment) that is marked as the disconnect switch.

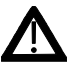

Risk of electric shock. Loosen cover screw to access connections. Only qualified personnel should access connections.

Note: Use of instrumentation over 40°C ambient requires special field wiring.

Note: User replaceable fuse is 2 Amp 250V (T2AL250V).

## **FUNCTION TEST:**

Connect the sensor to the sensor terminals as shown on next page, then apply power. Allow 30 seconds for the AVFM 6.1 to initialize.

A. Place QZ02L sensor (flat to the bottom) in a bucket of water about 6" deep and press the ▼ programing button to view the status page which shows level and velocity. Stir the water to see a velocity reading.

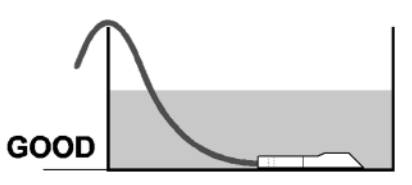

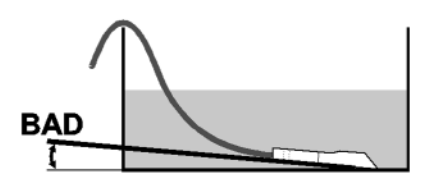

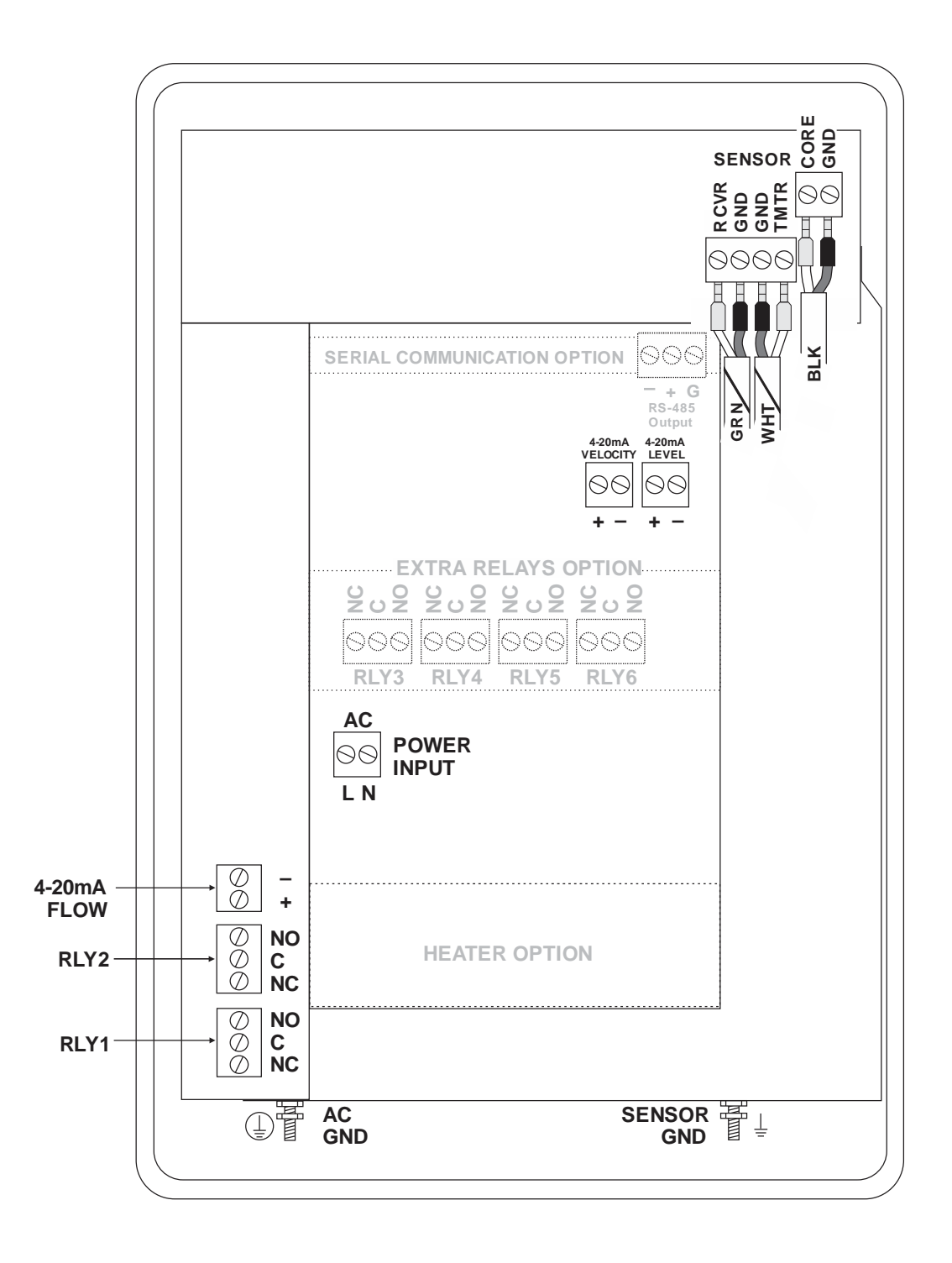

5

#### **KEYPAD SYSTEM**

The AVFM 6.1 uses a menu system. Arrows show the four directions to leave a menu box. Pressing a corresponding keypad arrow will move to the next item in the direction shown. Move the cursor (underline) under numerals and increase or decrease numerals with the  $\blacktriangle$  and  $\blacktriangledown$  keys.

To store settings permanently (even through power interruptions), press  $\checkmark$ .

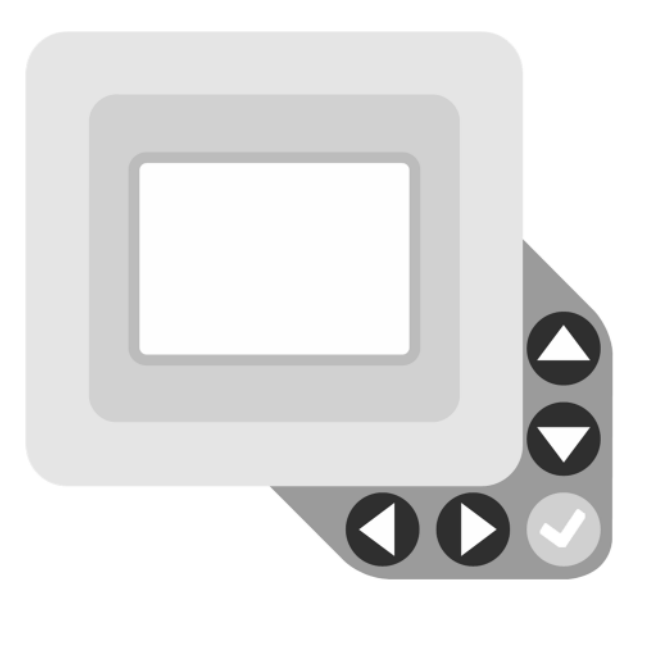

#### **CALIBRATION MENU**

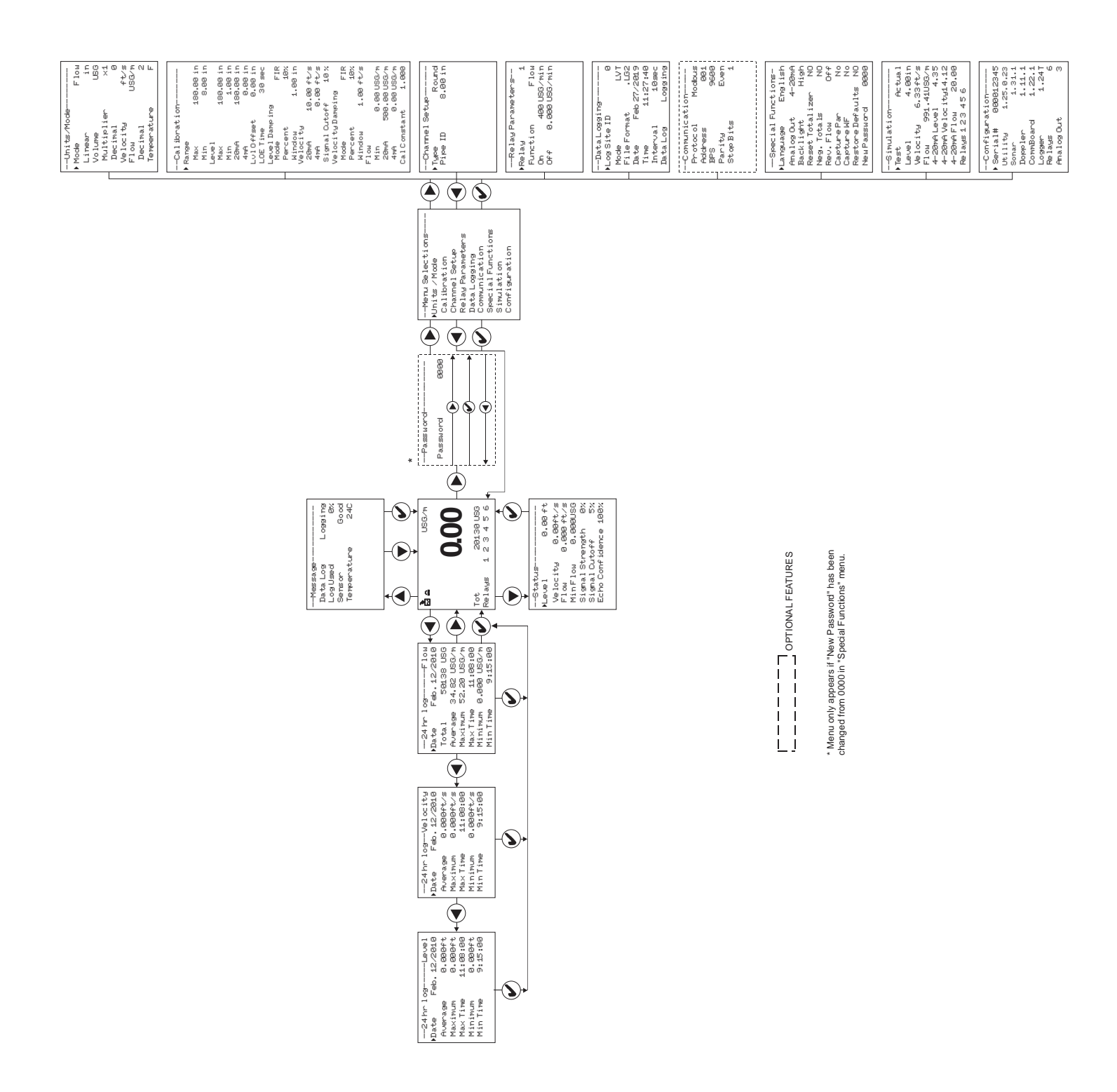

# ICONS

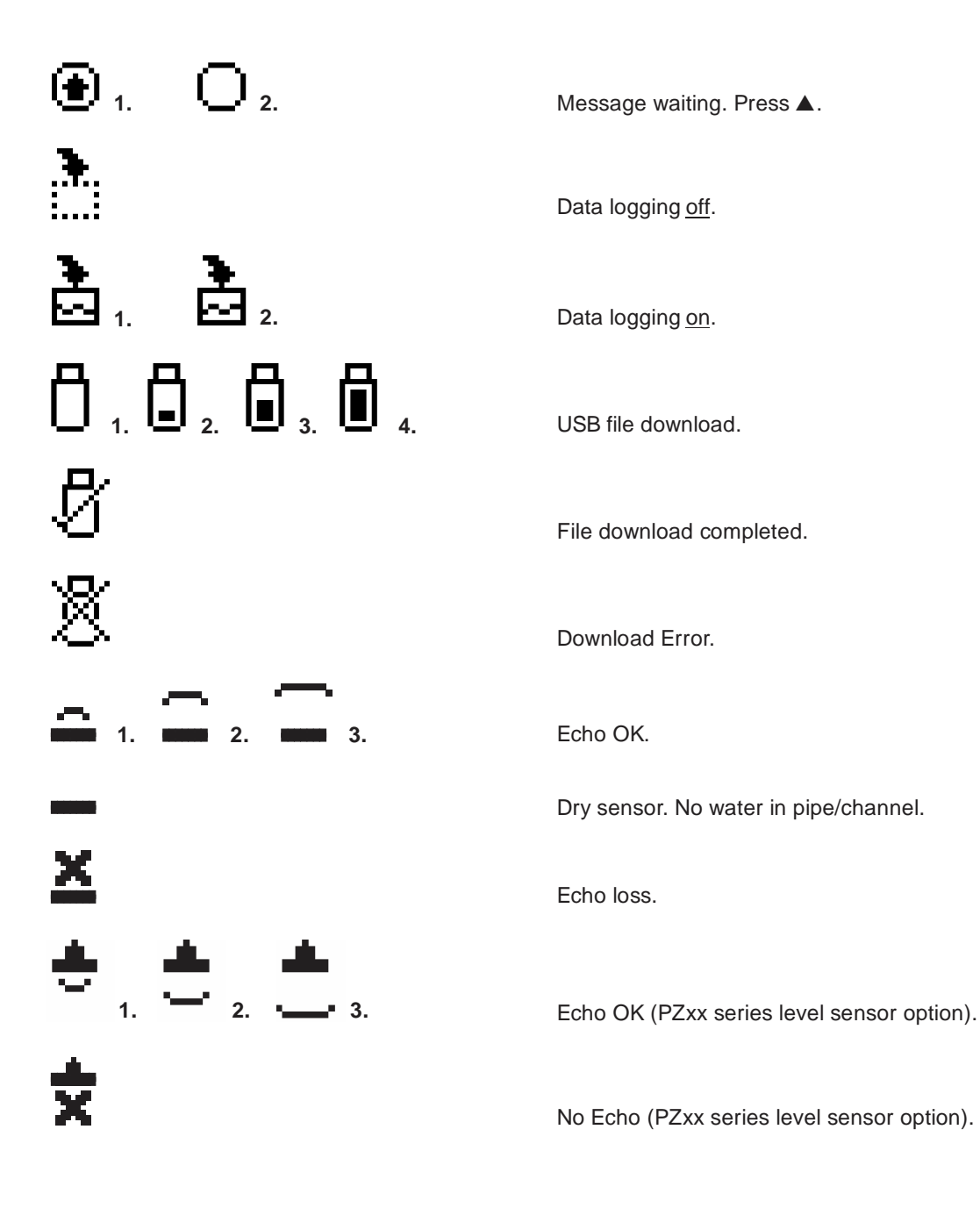

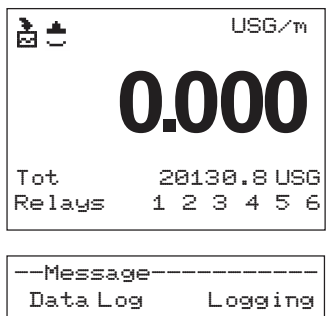

| Logging |
|---------|
| 0%      |
| Good    |
| 24C     |
|         |
|         |
|         |

| Status     |             |
|------------|-------------|
| ▶Level     | 0.00 ft     |
| Velocity   | 0.00ft/s    |
| Flow       | 0.000 ft/s  |
| MinFlow    | 0.000USG    |
| Signal Str | rength 0%   |
| Signal Cut | toff 5%     |
| Echo Confi | idence 100% |
|            |             |

## MAIN DISPLAY

The main display shows the units selected from the Unit=/Mode menu, Flow or Velocity rate being measured, TOTALIZER and RELAY states. The AVFM 6.1 will start-up with this display.

## **MESSAGE ICON**

Press  $\blacktriangle$  from the main display to view temperature measurement, status of the data logger and error/warning messages provided by the instrument. The Message Icon will appear on the main display if error messages are being generated by the instrument. Press  $\checkmark$  to return to the main display.

## **STATUS**

Press ▼ from the MAIN display to view instrument status.

| Level           | Displays the measured level in units selected in the Units/Mode menu.                                                                                                    |
|-----------------|----------------------------------------------------------------------------------------------------|
| Velocity        | Displays the measured velocity in units selected in the Units/Mode menu.                                                                                                    |
| Flow            | Displays the flow rate in units selected in the<br>Units/Mode menu. The flow is calculated based<br>on the individual level and velocity data, and<br>the channel shape and size programmed in the<br>Channel Setup menu.                                                                                                    |
| Min Flow        | Displays a read-only value of the minimum<br>flow cutoff. Any flow rate measured below this<br>Min Flow will be displayed as 0 on the LCD<br>display.                                                                                                    |
| Signal Strength | Displays the strength of the received Doppler velocity signal on a 0-100% scale.                                                                                                    |
| Signal Cutoff   | Displays a read-only value for signal cutoff. If<br>the Signal Strength is less than the Signal<br>Cutoff, velocity will be reported as 0. This<br>setting may need to be adjusted in case of<br>unstable velocity measurements with no water<br>moving, or when high levels of industrial noise<br>are present. The Signal Cutoff can be adjusted<br>in the Calibration menu. |

| Status     |            |
|------------|------------|
| ▶Leve1     | 0.00ft     |
| Velocity   | 0.00ft/s   |
| Flow       | 0.000 ft/s |
| MinFlow    | 0.000USG   |
| Signal Str | rength 0%  |
| Signal Cut | off 5%     |
| Echo Confi | dence 100% |
|            |            |

#### STATUS (cont.)

Echo Confidence Displays the confidence of level measurement received from the QZ02L submerged sensor, or PZ15 level sensor, on a 0-100% scale. This value is a reflection of the percent of echoes received from pulses. Example: If 8 pulses are sent from the level sensor and only 4 echoes are received, Echo Confidence will report 50%. This does not mean that the level is inaccurate, but instead

--24 hr log----Flow Date Feb. 12/200 Total 50138 USG Average 34.82 USG/m Maximum 52.20 USG/m Max Time 11:08:00 Minimum 0.000 USG/m Min Time 9:15:00

#### 24 HR LOG

Press  $\triangleleft$  from the MAIN display to view a formatted flow report from instruments with a built-in data logger. Press  $\triangleleft$  to pan through Flow, Velocity and Level summaries. Press  $\checkmark$  to scroll down one day or repeatedly to scroll to a specific date. Up to 365 days can be stored for Flow, Level, and Velocity. Newest date will overwrite the oldest. Press  $\checkmark$  to return to the main display.

means the level reading could be susceptible to a loss of reading should the conditions causing missed pulses gets worse. Like an increase in solids or bubbles in the flow steam.

Inserting a USB drive into the meter while on this screen will transfer 24 HR Log data to the USB drive in .csv format.

#### PASSWORD

The Password (a number from 0000 to 9999) prevents unauthorized access to the Calibration menu.

From the Main Display press the  $\blacktriangleright$  key to get to Password. Factory default password is 0000 and if it has not been changed, this screen will be bypassed completely.

A new password can be stored by going to the Special Functions New Password menu.

If a user password is required, press  $\blacktriangleright$  to place the cursor under the first digit and  $\triangledown$  or  $\blacktriangle$  to set the number, then  $\blacktriangleright$  to the second digit, etc. Press  $\blacktriangleright$  or  $\checkmark$ to proceed to the Menu Selections screen.

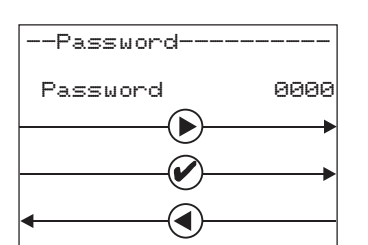

--Menu------VUnits / Mode Calibration Relay Parameters Data Logging Communication Special Functions Simulation Configuration

| Units/Mode  |            |
|-------------|------------|
| ▶ Mode      | Flow       |
| Linear      | in         |
| Volume      | USG        |
| Multiplier  | $\times 1$ |
| Decimal     | 0          |
| Velocity    | ft/s       |
| Flow        | USG/m      |
| Decimal     | 2          |
| Temperature | F          |

#### **MENU SELECTIONS**

The Menu selections page is used to navigate to specific menus which are described in more detail on the following pages.

Press  $\blacktriangle$  or  $\triangledown$  to navigate to different menus, and  $\triangleright$  to enter the selected menu.

#### **UNITS/MODE**

At Mode, press the  $\blacktriangleright$  and then the  $\blacktriangle$  or  $\blacktriangledown$  to select Flow or Velocity. Flow mode displays the flow rate in engineering units (e.g. gpm, litres/sec, etc.) Press the  $\checkmark$  to store your selection then the  $\blacktriangledown$  to the next menu item.

At Linear press the  $\blacktriangleright$  key and then the  $\blacktriangle$  or  $\triangledown$  to select your units of measurement. The Linear units define what units the pipe/channel dimensions and level reading will be displayed in. Typically inches or mm is selected. Press the  $\checkmark$  to store your selection then the  $\triangledown$  to the next menu item.

At Volume, press the  $\blacktriangleright$  and then the  $\blacktriangle$  or  $\triangledown$  to select units for volume. Note: "bbl" denotes US oil barrels. Press the  $\checkmark$  to store your selection then the  $\triangledown$  to the next menu item.

At Multiplier, press the  $\blacktriangleright$  and then the  $\blacktriangle$  or  $\triangledown$  to select the totalizer multiplier. Multipliers are used when resolution down to single digit is not required, or when you don't want to convert from gallons to thousands of gallons, as an example. Press  $\checkmark$  to store your selection then  $\triangledown$  to the next menu item.

At Dec imal (Volume), press the  $\blacktriangleright$  and then the  $\blacktriangle$  or  $\blacktriangledown$  to select the number of decimal points to be present on the totalizer display on the LCD screen. Default = 0. Options = 0, 1, 2. Press the  $\checkmark$  to store your selection then the  $\blacktriangledown$  to the next menu item.

At  $\forall elocity$ , press the  $\blacktriangleright$  and then the  $\blacktriangle$  or  $\triangledown$  to select the engineering units for flow velocity and sonic velocity of the fluid. Press  $\checkmark$  to store your selection then  $\triangledown$  to the next menu item.

#### UNITS/MODE (cont.)

| Units/Mode  |       |
|-------------|-------|
| ▶ Mode      | Flow  |
| Linear      | in    |
| Volume      | USG   |
| Multiplier  | ×1    |
| Decimal     | 0     |
| Velocity    | ft/s  |
| Flow        | USG/m |
| Decimal     | 2     |
| Temperature | F     |

At  $F \square \odot \omega$ , press the  $\blacktriangleright$  and then the  $\blacktriangle$  or  $\blacktriangledown$  to select the engineering units for flow rate. Press  $\checkmark$  to store your selection then  $\blacktriangledown$  to the next menu item.

Available Flow Rate Engineering Units:

| Abbreviation | Description                         | Abbreviation | Description                         |
|--------------|-------------------------------------|--------------|-------------------------------------|
| USG/d        | US gallons per day                  | L/d          | liters per day                      |
| USG/h        | US gallons per hour                 | L/h          | liters per hour                     |
| USG/m        | US gallons per minute               | L/m          | liters per minute                   |
| USG/s        | US gallons per second               | L/s          | liters per second                   |
| ft³/d        | cubic feet per day                  | m³/d         | cubic meters per day                |
| ft³/h        | cubic feet per hour                 | m³/h         | cubic meters per hour               |
| ft³/m        | cubic feet per minute               | m³/m         | cubic meters per minute             |
| ft³/s        | cubic feet per second               | m³/s         | cubic meters per second             |
| bbl/d        | barrels per day (1 bbl = 42 USG)    | IG/d         | Imperial gallons per day            |
| bbl/h        | barrels per hour (1 bbl = 42 USG)   | IG/d         | Imperial gallons per day            |
| bbl/m        | barrels per minute (1 bbl = 42 USG) | IG/d         | Imperial gallons per day            |
| bbl/d        | barrels per second (1 bbl = 42 USG) | IG/d         | Imperial gallons per day            |
| USMG/d       | US million gallons per day          | IMG/d        | Imperial million gallons per day    |
| USMG/h       | US million gallons per hour         | IMG/h        | Imperial million gallons per hour   |
| USMG/m       | US million gallons per minute       | IMG/m        | Imperial million gallons per minute |
| USMG/s       | US million gallons per second       | IMG/s        | Imperial million gallons per second |

At  $D \in c$  imal (Flow), press the  $\blacktriangleright$  and then the  $\blacktriangle$  or  $\blacktriangledown$  to select the number of decimal points to be present on the flow rate display on the LCD screen. Default = 2. Options = 0, 1, 2 or 3. Press the  $\checkmark$  to store your selection then the  $\blacktriangledown$  to the next menu item.

At Temperature, press  $\blacktriangleright$  and then  $\blacktriangle$  or  $\triangledown$  to select engineering units for temperature. Press  $\checkmark$  to store your selection then  $\blacktriangleleft$  to go back to the Menu.

| Calibrat    | ion          |
|-------------|--------------|
| ▶ Range     |              |
| Max         | 180.00 in    |
| Min         | 8.00 in      |
| Level       |              |
| Max         | 180.00 in    |
| Min         | 1.00 in      |
| 28mA        | 180.00 in    |
| 4mA         | 0.00 in      |
| lul Offset  | 0.00 in      |
| LOF Time    | 30 cor       |
| Loual Damoi | ina USBEC    |
| Mode        | FIR          |
| Percent     | 10%          |
| Window      | 1.00 in      |
| Velocity    |              |
| 20mA        | 10.00 ft/s   |
| 4mA         | 0.00 ft/s    |
| Signal Cut  | off 10%      |
| Velocity Da | mping        |
| Mode        | FIR          |
| Percent     | 10%          |
| Window      | 1.00 ft/s    |
| Flow        |              |
| Min         | 0.00 USG/m   |
| 20mA 5      | 00.00USG/m   |
| 4mA         | 0.00 USG / m |
| Cal Constan | nt 1.000     |

#### **CALIBRATION**

#### Range

Max

Min

Only shown when the level sensor used is a through-air PZ type. Max range should be set as the distance from the face of the PZ sensor to the zero level reference point of the pipe/channel it is installed above. See drawing below.

Only shown when the level sensor used is a through-air PZ type. Min range should be set as the distance from the face of the PZ sensor to the maximum water level of the pipe/channel it is installed above. The water in the pipe/channel should get no closer than 8 inches for a PZ15-LP sensor type. See drawing below.

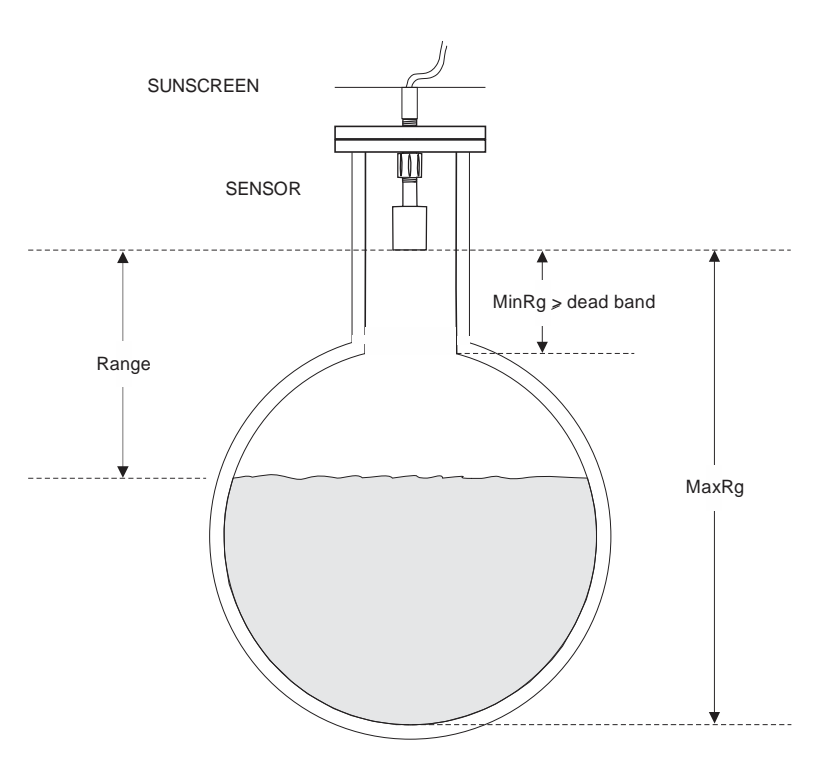

| ▶ Range           |
|-------------------|
| Max 180.00 in     |
| Min 8.00 in       |
| Level             |
| Max 180.00 in     |
| Min 1.00 in       |
| 20mA 180.00 in    |
| 4mA 0.00 in       |
| LvlOffset 0.00 in |
| LOE Time 30 sec   |
| Level Damping     |
| Processo AGM      |
| Percent 10%       |
| Velocitu 1.00 m   |
| 20mA 10.00 ft/s   |
| 4mA 0.00 ft/s     |
| Signal Cutoff 10% |
| Velocitu Damping  |
| Mode FIR          |
| Percent. 10%      |
| Window 1.00 ft/s  |
| Flow              |
| Min 0.00USG/m     |
| 20mA 500.00 USG/m |
| 4mA 0.00USG/m     |
| CalConstant 1.000 |

#### CALIBRATION (cont.)

Level

Max

Min

For QZ02L (submersible, default) level sensor, set the maximum height the level should reach in the system, in units configured in the Units/Mode menu. If a Round pipe is selected in the Channel Setup menu, then this value should be set to the same value as the inside diameter.

For QZ02L (submersible, default) level sensor, set the minimum height the level should reach in the system, in units configured in the Units/Mode menu. Minimum level for the QZ02L sensor is 1 inch, however, this value could be set to a larger value if you want to ignore levels greater than 1 inch.

Set the 20mA value for the level analog output, in units configured in the Units/Mode menu.

4mA

20mA

Set the 4mA value for the level analog output, in units configured in the Units/Mode menu.

Lul Offset For the QZ02L sensor only. Set to 0.00 when sensor is mounted at the bottom of a channel/pipe. When the sensor is mounted above the floor, in order to avoid having the sensor become coated with debris, enter the distance between the floor and the bottom of the sensor.

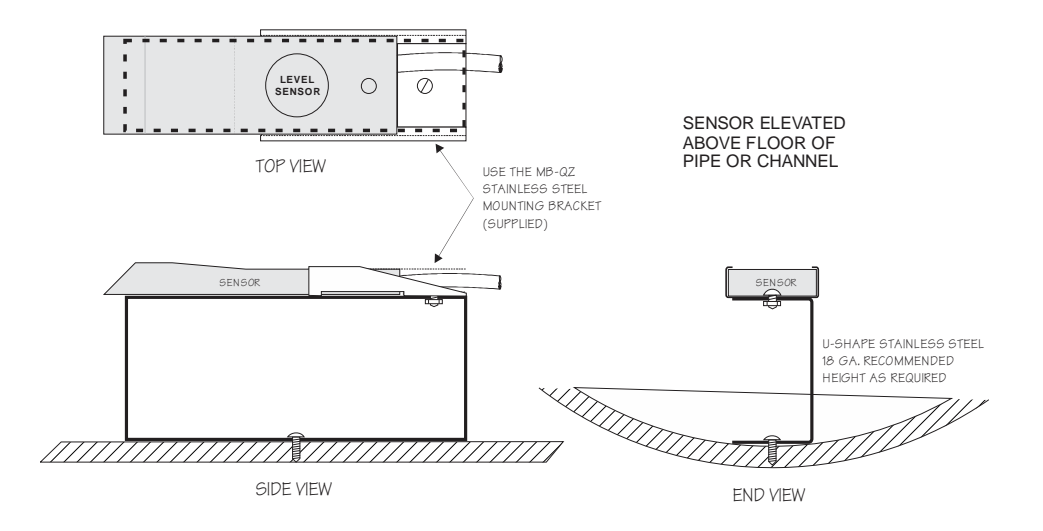

| Calibrat           | i on       |
|--------------------|------------|
| ▶ Range            |            |
| Max                | 180.00 in  |
| Min                | 8.00 in    |
| Level              |            |
| Max                | 180.00 in  |
| Min                | 1.00 in    |
| 20mA               | 180.00 in  |
| 4mA                | 0.00 in    |
| Lv1 Offset         | 0.00 in    |
| LOE Time           | 30 sec     |
| Level Dampi        | ng         |
| Mode               | FIR        |
| Percent            | 10%        |
| Window<br>Velocity | 1.00 in    |
| 20mA               | 10.00 ft/s |
| 4mA                | 0.00 ft/s  |
| Signal Cut         | off 10%    |
| Velocity Da        | mping      |
| Mode               | FIR        |
| Percent            | 10%        |
| Window             | 1.00 ft/s  |
| Flow               |            |
| Min                | 0.00 USG/m |
| 20mA 5             | 00.00USG/m |
| 4mA                | 0.00 USG/m |
| Cal Constar        | t 1.000    |

# CALIBRATION (cont.)

| LOE Time     | Should the level reading be lost because of air or<br>debris in the system, the LOE Time will cause the meter<br>to hold the last valid level reading until the LOE Time is<br>expired, at which point the meter will produce a Loss of<br>Echo alarm message. Having a LOE Time in the meter<br>means that intermittent air or debris issues in the<br>system will not cause the meter to lose flow reading. If<br>you desire that the meter respond quickly to a Loss of<br>Echo, set the LOE Time to a low value. |
|--------------|----------------------------------------------------------------------------------------------------|
| Level Dampir | 9                                                                                                    |
| Mode         | Choose between OFF, FIR (Default), or LOW PASS.                                                                                                    |
|              | When measured flows are outside the Window of the<br>running average, the FIR filter will reduce the damping<br>average so that a fast response can be made to the<br>sudden change in flow rate.                                                                                                    |
|              | The LOW PASS filter will ignore measured flow rates<br>outside the Window, while holding the running<br>average, until there are enough data points outside the<br>Window to cause a step-response to the new<br>measured value.                                                                                                    |
|              | While measured flows are within the Window of the running average, both the FIR and LOW PASS filter behave the same.                                                                                                    |
| Percent      | Set the damping value for level reading. Lower values<br>provide fast response to changing levels, and higher<br>values provide a slower response. Factory default value<br>is 10%.                                                                                                    |
| Window       | The Window sets a boundary around the running<br>average, where if the measured value falls outside the<br>window, the meter will make a more rapid response to<br>the new value (FIR), or will hold the last reading until<br>enough values are outside the window and then make<br>a step response to the new value (LOW PASS).                                                                                                    |
| Velocity     |                                                                                                    |
| Min          | Only shown when Mode = Velocity in the Units/Mode<br>menu. When measured velocity is less than the Min<br>Velocity, the reading on the LCD display and output<br>signals will report 0.                                                                                                    |

| Calibration |             |
|-------------|-------------|
| ▶ Range     |             |
| Max         | 180.00 in   |
| Min         | 8.00 in     |
| Level       |             |
| Max         | 180.00 in   |
| Min         | 1.00 in     |
| 20mA        | 180.00 in   |
| 4mA         | 0.00 in     |
| Lv1 Offset  | 0.00 in     |
| LOE Time    | 30 sec      |
| Level Dampi | ing         |
| Mode        | FIR         |
| Percent     | 10%         |
| Window      | 1.00 in     |
| Velocity    |             |
| 20mA        | 10.00 ft/s  |
| 4mA         | 0.00 ft/s   |
| Signal Cut  | off 10%     |
| Velocity Da | amping      |
| Mode        | FIR         |
| Percent     | 10%         |
| Window      | 1.00 ft/s   |
| Flow        |             |
| Min         | 0.00 USG/m  |
| 20mA 5      | 90.00 USG/m |
| 4mA         | 0.00 USG/m  |
| Cal Consta  | nt 1.000    |
| 1           |             |

# CALIBRATION (cont.)

| 20mA             | Set the 20mA value for the velocity analog output, in units configured in the Units/Mode menu.                                                                                                    |
|------------------|----------------------------------------------------------------------------------------------------|
| 4mA              | Set the 4mA value for the velocity analog output, in units configured in the Units/Mode menu.                                                                                                    |
| Signal<br>Cutoff | Adjust the setting in percent to suppress industrial<br>noise from potentially being read as Doppler signals.<br>When Signal Strength is less than Signal Cutoff, the<br>velocity measurement will report 0.00 on the LCD<br>display.                                                                                             |
| Velocity Daw     | iping<br>Chasse between OFF FUD (Default) and OW(DASS                                                                                                    |
| Hode             | Choose between OFF, FIR (Default), or LOW PASS.                                                                                                    |
|                  | When measured flows are outside the Window of the<br>running average, the FIR filter will reduce the damping<br>average so that a fast response can be made to the<br>sudden change in flow rate.                                                                                                    |
|                  | The LOW PASS filter will ignore measured flow rates<br>outside the Window, while holding the running<br>average, until there are enough data points outside the<br>Window to cause a step-response to the new<br>measured value.                                                                                                  |
|                  | While measured flows are within the Window of the running average, both the FIR and LOW PASS filter behave the same.                                                                                                    |
| Percent          | Set the dampening value for the velocity reading.<br>Lower values provide fast response to changing<br>velocities, and higher values provide a slower response.<br>Factory default value is 10%.                                                                                                    |
| Window           | The Window sets a boundary around the running<br>average, where if the measured value falls outside the<br>window, the meter will make a more rapid response to<br>the new value (FIR), or will hold the last reading until<br>enough values are outside the window and then make<br>a step response to the new value (LOW PASS). |

| Coliberation |                      |
|--------------|----------------------|
| Papage       | 1011                 |
| May          | 100 00 10            |
| Min          | 100.00 IN<br>8 00 in |
| level        | 0.00 10              |
| May          | 180.00 in            |
| Min          | 1.00 in              |
| 20mA         | 180.00 in            |
| 4mA          | 0.00 in              |
| Lv1 Offset   | 0.00 in              |
| LOE Time     | 30 sec               |
| Level Dampi  | ing                  |
| Mode         | FIR                  |
| Percent      | 10%                  |
| Window       | 1.00 in              |
| Velocity     |                      |
| 20mA         | 10.00 ft/s           |
| 4mA          | 0.00 ft/s            |
| Signal Cut   | .0++ 10%             |
| Velocity Da  | amping               |
| Plode        | FIR                  |
| Percent      | 10%                  |
| WINGOW       | 1.00 +t/s            |
| F IOW        | a                    |
| 111n<br>     | 0.00 USG/M           |
| 20MH 3       | 999.000036/M         |
|              |                      |
| LAI LONSTAT  | nt 1.000             |

# CALIBRATION (cont.)

| Flow            |                                                                                                    |
|-----------------|----------------------------------------------------------------------------------------------------|
| Min             | Only shown when Mode = Flow in the Units/Mode<br>menu. When measured flow is less than the Min Flow,<br>the reading on the LCD display and output signals will<br>report 0. |
| 20mA            | Set the 20mA value for the flow analog output, in units configured in the Units/Mode menu.                                                                                  |
| 4mA             | Set the 4mA value for the flow analog output, in units configured in the Units/Mode menu.                                                                                   |
| Cal<br>Constant | Used to scale the velocity output of the meter. Factory default is 1.000.                                                                                                   |

| Channel Se | ∍tup—   |
|------------|---------|
| ▶Type      | Round   |
| Pipe ID    | 8.00 in |
|            |         |
|            |         |
|            |         |
|            |         |
|            |         |

#### **CHANNEL SETUP**

Round Select Round for open pipes. Set Pipe ID to the inner diameter of the pipe.

Rectangle Select Rectangle for rectangular channels. Enter the channel width.

Trapezoid Select Trapezoid for trapezoidal shaped channels. Specify the Width and Slope of the channel as shown in the following illustration.

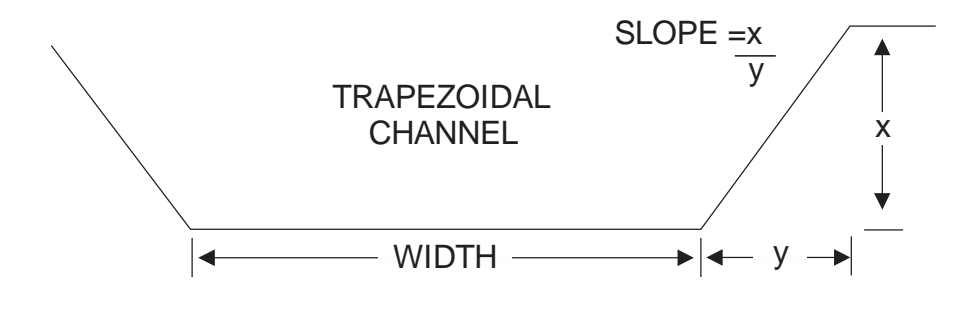

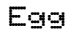

Select Egg for Egg shaped channels. Enter the Height of the channel.

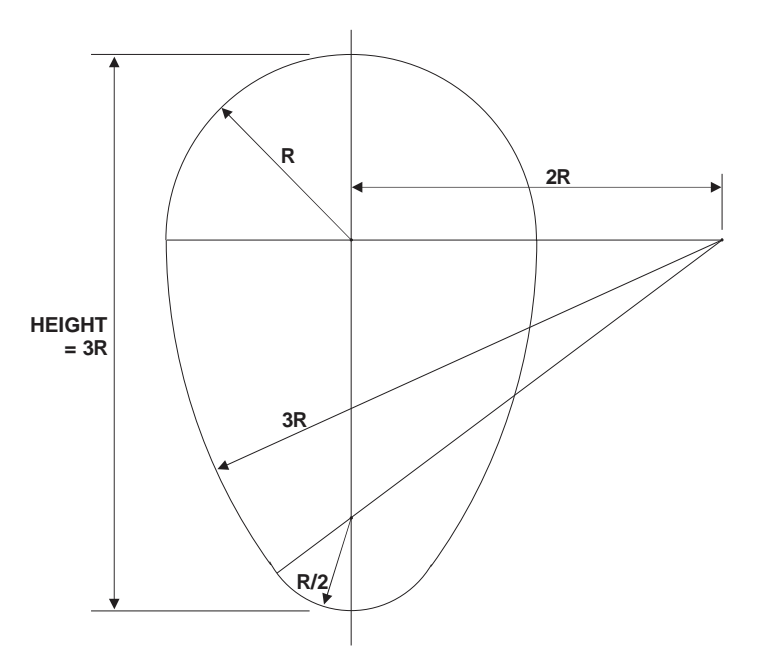

| Custom Channe |          |
|---------------|----------|
| ▶Type         | Custom   |
| Reset Data    | No       |
| Max Height    | 0.75 ft  |
| Division      | 0.05 ft  |
| Increment #   | 0        |
| Width         | 0.000 ft |
| Level         | 0.000 ft |

#### **CUSTOM CHANNELS**

| Reset Data  | Old data <u>MUST</u> be removed before entering data for a new channel. Press $\blacktriangleright$ then press $\blacktriangle$ to $\forall e \equiv$ and press $\checkmark$ to clear old data. |
|-------------|----------------------------------------------------------------------------------------------------|
| Max Height  | Enter the maximum height of the channel.                                                                                                    |
| Division    | Divide the maximum height into equal increments<br>(maximum of 40) and enter this division value<br>(example 1", 1 cm etc.)                                                                     |
| Increment # | Enter the increment number if you want to edit a previous entry or to skip entering widths for some levels (Note: The custom channel will interpolate widths between entry points).             |
| Width       | Enter the measured width of the channel at the level shown (Note: To enter 0 width you must press $\blacktriangleright$ and then $\checkmark$ to store a 0 width data point).                   |
| Level       | Displays the level of the channel for each increment and width entry.                                                                                                    |

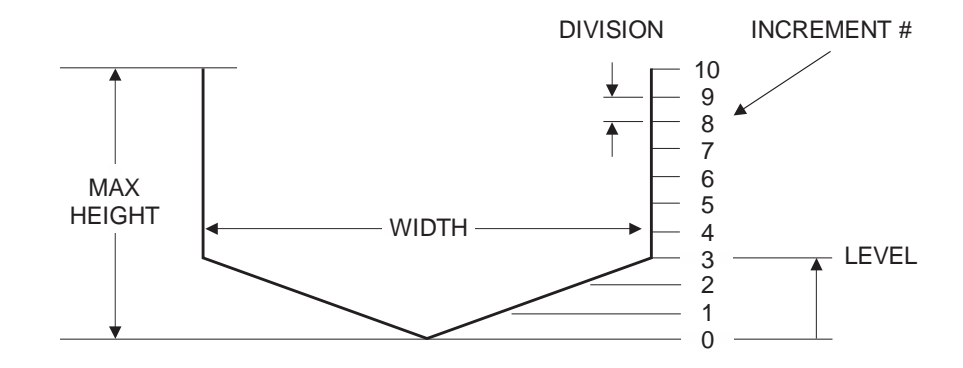

## Note:

Custom channel data in equal width increments with variable height measurements must be converted to the format shown above using the "Channel Data Translator" PC software.

| Relay Par | rameters  |
|-----------|-----------|
| ▶Relay    | 1         |
| Function  | Flow      |
| On        | 1000 USG  |
| Off       | 0.000 USG |
|           |           |
|           |           |

## **RELAY PARAMETERS**

| Relay     | Press $\blacktriangleright$ and $\blacktriangledown$ or $\blacktriangle$ to select a relay (2 relays are standard, 4 additional are optional).                                                       |
|-----------|----------------------------------------------------------------------------------------------------|
| Function  | Press▼or▲to select Off, Pulse, Flow,<br>Velocity or Level.                                                                                                    |
| Pulse     | Set digits to the flow volume per relay pulse. Use this feature for remote samplers, chlorinators or totalizers. Minimum time between pulses is 2.25 seconds and pulse duration is 350 milliseconds. |
| Direction | When flow is in the positive direction, the relay will be disengaged, when flow is negative, the relay engages.                                                                                      |
|           | Note: Rev. Flow in the Special Functions menu must be ON or INVERT for this to work properly.                                                                                                    |
| Flow      |                                                                                                    |
| On        | Position the cursor under the numerals and press $\mathbf{\nabla}$ or $\mathbf{\Delta}$ to set digits to the relay $\Box \mathbf{n}$ set point.                                                      |
| Off       | Set digits to the Off set point.                                                                                                    |
| Velocity  |                                                                                                    |
| On        | Position the cursor under the numerals and press $\mathbf{\nabla}$ or $\mathbf{\Delta}$ to set digits to the relay $\Box \mathbf{n}$ set point.                                                      |
| Off       | Set digits to the Off set point.                                                                                                    |
| Level     |                                                                                                    |
| On        | Position the cursor under the numerals and press $\mathbf{\nabla}$ or $\mathbf{\Delta}$ to set digits to the relay $\Box \mathbf{n}$ set point.                                                      |
| Off       | Set digits to the Off set point.                                                                                                    |
| LOE       | Mode Specify the state of the relay for loss of echo<br>condition: Off, On or Hold.                                                                                                    |
|           | Press√to return to Menu Selections                                                                                                    |

| Data Logging | 3       |
|--------------|---------|
| ▶Log Site ID | 0       |
| Mode         | Flow    |
| File Format  | .LG2    |
| Date May     | 18/2018 |
| Time 1       | 1:27:40 |
| Interval     | 10sec   |
|              | 60min   |
|              | 30min   |
|              | 15min   |
|              | 10min   |
|              | 5min    |
|              | 2min    |
|              | 1min    |
|              | 30sec   |
| Data Log     | Stop    |
|              | Start   |
|              | Delete  |
|              |         |

#### DATA LOGGING

Press  $\checkmark$  or  $\blacktriangle$  to position curser at Data Logging, and  $\triangleright$  to enter. Use  $\checkmark$  or  $\blacktriangle$  to position cursor before each menu item and  $\triangleright$  to enter. When settings are completed press  $\checkmark$  to store and  $\checkmark$  again to return to the Main Menu.

Log Site ID Enter a number from 00 to 99. The site ID will become part of the downloaded file name to help distinguish downloads from different instruments. Press ✓ to store the setting.

Mode

Date

Time

- Choose between LVT, Flow, Velocity, and Level mode. Default is LVT. LVT logs flow rate, level, velocity, and temperature simultaneously. Flow, Velocity, and Level modes only log the parameter described. We suggest using LVT since it is useful to see the behavior of level and velocity independently in order to understand meter performance. The Mode cannot be changed when the meter is Logging.
- File Format Choose .LG2 to download data in .lg2 format for viewing on Greyline Logger software. Choose .CSV to download data in .csv format for import directly to Excel. This menu option can be changed at any time without adversely affecting existing data.
  - Press  $\blacktriangleright$ , and  $\blacktriangle$  or  $\bigtriangledown$  to scroll and select Month, Day and Year. Press  $\checkmark$  to store the setting.
  - Press  $\blacktriangleright$ , and  $\blacktriangle$  or  $\bigtriangledown$  to select the current time in Hours, Minutes and Seconds. Press  $\checkmark$  to store the setting.
- Interval Press ▲ or ▼ to select the logging interval. Press ✓ to store the setting. Pulsar Measurement recommends choosing an interval which will give you as much resolution as required and no more. Choosing too often of an interval for what is required will result in larger data files, which may take a long time to download to USB. Reference page 15 for specific download times. In critical installations, data should be downloaded often.
- Data LogStop, Start or Delete the log file. Press ▲ or ▼ to<br/>select Delete and ✓ to delete the log file. Press ▲ or<br/>▼ to select Start and ✓ to start the logger.

**Important Note:** You <u>MUST</u> Delete an old log and Start a new log <u>AFTER</u> having made changes to Log Site ID, Mode, Date, Time and/or Interval for those changes to be applied.

**Important Note:** Changing any of the parameters in the Units/Mode menu will start a new log. It is recommended that you Delete and start a new log after changing any Units/Mode settings.

View 24-hr formatted Reports on the AVFM 6.1 display. Press  $\blacktriangleleft$  from the main display to view a formatted flow report from instruments with a builtin data logger. Press  $\blacklozenge$  to pan through Level, Velocity and Flow summaries. Press  $\blacktriangledown$  to scroll down one day or repeatedly to scroll to a specific date. Up to 365 days can be stored. Newest date will overwrite the oldest. Press  $\checkmark$  to return to the main display.

#### **RETRIEVING LOG FILE**

Plug a USB Flash Memory Drive (one is included with the AVFM 6.1) into the USB output port on the Panel of the meter. The instrument display will show the data download icon until the log file is transferred to the memory card. The USB flash drive may be removed when the icon for download successful appears.

Download file names will appear in this format:

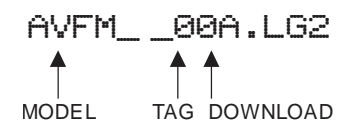

Tag is set according to the Log Site ID entered in the instrument Data Logging menu.

Download letter will be A for the first download from an instrument. B for the second, then C etc. At the letter Z a - character will appear indicating that the maximum number of downloads for that instrument are on the USB flash drive. Older files can be erased or moved from the flash memory drive or a new memory drive can be used.

**Note:** Downloading files in .lg2 format will take approximately 35 seconds per 1% of internal log memory used.

Downloading files in .csv format will take approximately 8 minutes per 1% of internal log memory used.

## **OPENING .LG2 FILES**

Install Greyline Logger on your PC or laptop. Select File/Open/Instrument Log (.log) to open the log file from your USB flash drive. Greyline Logger software is available for download on the Pulsar Measurement website, www.pulsarmeasurement.com/downloads. Data can also be converted to .CSV via Greyline Logger software.

## **OPENING .CSV FILES**

Use a datasheet program such as Microsoft Excel® to import data in a comma delimited format. Use Excel to manipulate or graph data.

--Communication----Protocol Modbus Address 001 BPS 9600 Parity Even Stop Bits 1

## **COMMUNICATION** (Optional)

Press  $\checkmark$  or  $\blacktriangle$  to position curser at Communication, and  $\triangleright$  to enter. Use  $\checkmark$  or  $\blacklozenge$  to position cursor before each menu item and  $\triangleright$  to enter. When settings are completed press  $\checkmark$  to store and  $\checkmark$  again to return to the Main Menu.

MODBUS Protocol Information:

| Transceiver:               | 2-wire, half-duplex                                                            |
|----------------------------|--------------------------------------------------------------------------------|
| Data format:               | 8 Data Bits                                                                    |
| Floating Point Byte Order: | ABCD                                                                           |
| Termination:               | Jumper JP1 selectable $120\Omega$ resistor. TB1 & TB2<br>= OFF, TB2 & TB3 = ON |
| Biasing:                   | None                                                                           |

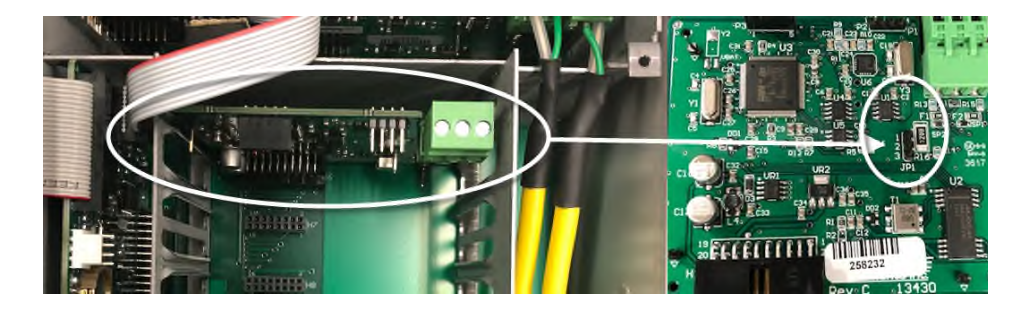

| Protocol  | Choose MODBUS                                                                                                    |
|-----------|----------------------------------------------------------------------------------------------------|
| Address   | Device address for the AVFM. Valid range: 001-<br>247 (Default: 001). This number should be unique<br>across the bus. Press $\blacktriangle$ or $\triangledown$ to scroll, $\triangleright$ to select<br>digits, and press $\checkmark$ to store the setting. |
| BPS       | Baud rate for the MODBUS communications.<br>Press $\blacktriangle$ or $\blacksquare$ to select, and $\checkmark$ to store the<br>setting. Options: 4800, 9600, 19200, 38400,<br>57600, 76800, and 115200 (Default: 9600).                                     |
| Parity    | Error checking parity for the MODBUS communications. Press $\blacktriangle$ or $\triangledown$ to select, and $\checkmark$ to store the setting. Options: None, Even, and Odd (Default: Even).                                                                |
| Stop Bits | Press $\blacktriangle$ or $\blacksquare$ to select, and $\checkmark$ to store the setting. Options: 1 or 2 (Default: 1).                                                                                                    |

| Special Functio  | ns-  |
|------------------|------|
| ▶Language Eng    | lish |
| AnalogOut 4-:    | 20mA |
| Backlight H      | High |
| Reset Totalizer  | NO   |
| Neg. Totals      | NO   |
| Rev.Flow         | Off  |
| Capture Par      | No   |
| Capture WF       | No   |
| Restore Defaults | NO   |
| New Password     | 9999 |

#### **SPECIAL FUNCTIONS**

| Language           | Select English, Spanish or French                                                                                                    |
|--------------------|----------------------------------------------------------------------------------------------------|
| Analog<br>Out      | Select 4-20mA or 0-5V mode for the analog output.                                                                                                    |
| Backlight          | Select High, Medium or Low for continuous<br>backlight.                                                                                                    |
|                    | Select Key Hi/Lo for high backlight (for 1 minute)<br>after a keypress and then Lo backlight until a key is<br>pressed again.                                                                              |
|                    | Select Key High, Med or Low for backlight<br>after a keypress and then backlight off until a key is<br>pressed again.                                                                                      |
| Reset<br>Totalizer | Select Yes to erase and restart the totalizer at zero.<br>This only effects the main totalizer. The 365 day data<br>remains unchanged.                                                                     |
| Neg.<br>Totals     | Select $\forall e \equiv$ to have reverse flow readings deducted from the totalizer. Select $Ne$ to totalize forward flow only and ignore reverse flow.                                                    |
| Rev Flow           | Select $\Box n$ to enable flow direction measurement.                                                                                                    |
|                    | Select Dff to disable flow direction measurement so that flow in either direction is displayed and output as positive values.                                                                              |
|                    | Select Invert to invert the sense of the flow measurement.                                                                                                    |
| Capture<br>Par     | This function captures the programming parameters in the meter. Select $\forall e \equiv$ , wait for $Done$ to appear, then insert a USB drive into the USB port to transfer the parameters.               |
| Capture<br>WF      | This function should only be used when instructed by a<br>Pulsar Measurement representative to do so. The<br>function captures the ultrasonic signal so that it can be<br>evaluated by Pulsar Measurement. |

| Special Functi   | ons- |
|------------------|------|
| ▶Language Eng    | lish |
| AnalogOut 4-     | 20mA |
| Backlight        | High |
| Reset Totalizer  | NO   |
| Neg. Totals      | NO   |
| Rev.Flow         | Off  |
| Capture Par      | No   |
| Capture WF       | No   |
| Restore Defaults | ; NO |
| New Password     | 0000 |
|                  |      |

#### **SPECIAL FUNCTIONS (cont.)**

| Restore Defaults | Select US to erase all user settings and return<br>the instrument to factory default settings with<br>US units. Select Metr to return the<br>instrument to factory default settings with<br>metric units.                                                     |
|------------------|----------------------------------------------------------------------------------------------------|
| New Password     | Select any number from ØØØØ to 9999<br>and press ✓. Default setting of 0000 will allow<br>direct access to the calibration menus. Setting<br>of any password greater than 0000 will<br>require the password to be entered to access<br>the calibration menus. |

Press ✓ to return to Menu Selections.

| S | IM | UL | A | ΓΙΟ | N |
|---|----|----|---|-----|---|
|   |    |    |   |     |   |

Exercises the 4-20mA (0-5V) outputs, digital display and control relays.

Test Select Maximum and press ✓ to simulate maximum Flow, Level and Velocity and to output 20mA (5V) to the analog channels.

> Select Minimum and press  $\checkmark$  to simulate minimum Flow, Level and Velocity and to output 4mA (0V) to the analog channels.

To simulate an intermediate Flow, Level and Velocity set Test to Actual and then enter a value for the Level and Velocity. The Flow calculation, analog outputs and control relays will respond to the simulated values.

| Simulatio    | n         |
|--------------|-----------|
| ▶Test        | Actual    |
| Level        | 4.00in    |
| Velocity     | 6.33ft/s  |
| Flow 99      | 1.41USG/m |
| 4-20mA Leve  | 1 4.35    |
| 4-20mA Velo  | city14.12 |
| 4-20mA Flou  | 1 20.00   |
| Relays 1 2 3 | 3456      |

#### **INSTALLATION – SENSOR LOCATION**

For the most accurate flow measurement possible, careful consideration should be made to the placement of the sensor in relation to flow disturbances. In general, the best accuracy will occur where flow is evenly distributed across the channel/pipe and free of turbulence.

Specific installation considerations are listed and discussed in more detail below.

1. Open Discharges or Pipe/Channel Outfalls

When the QZ02 sensor is to be mounted in front (upstream) of an open discharge or pipe/channel outfall, the sensor should be placed at least 5 times the maximum head level in front of the outfall:

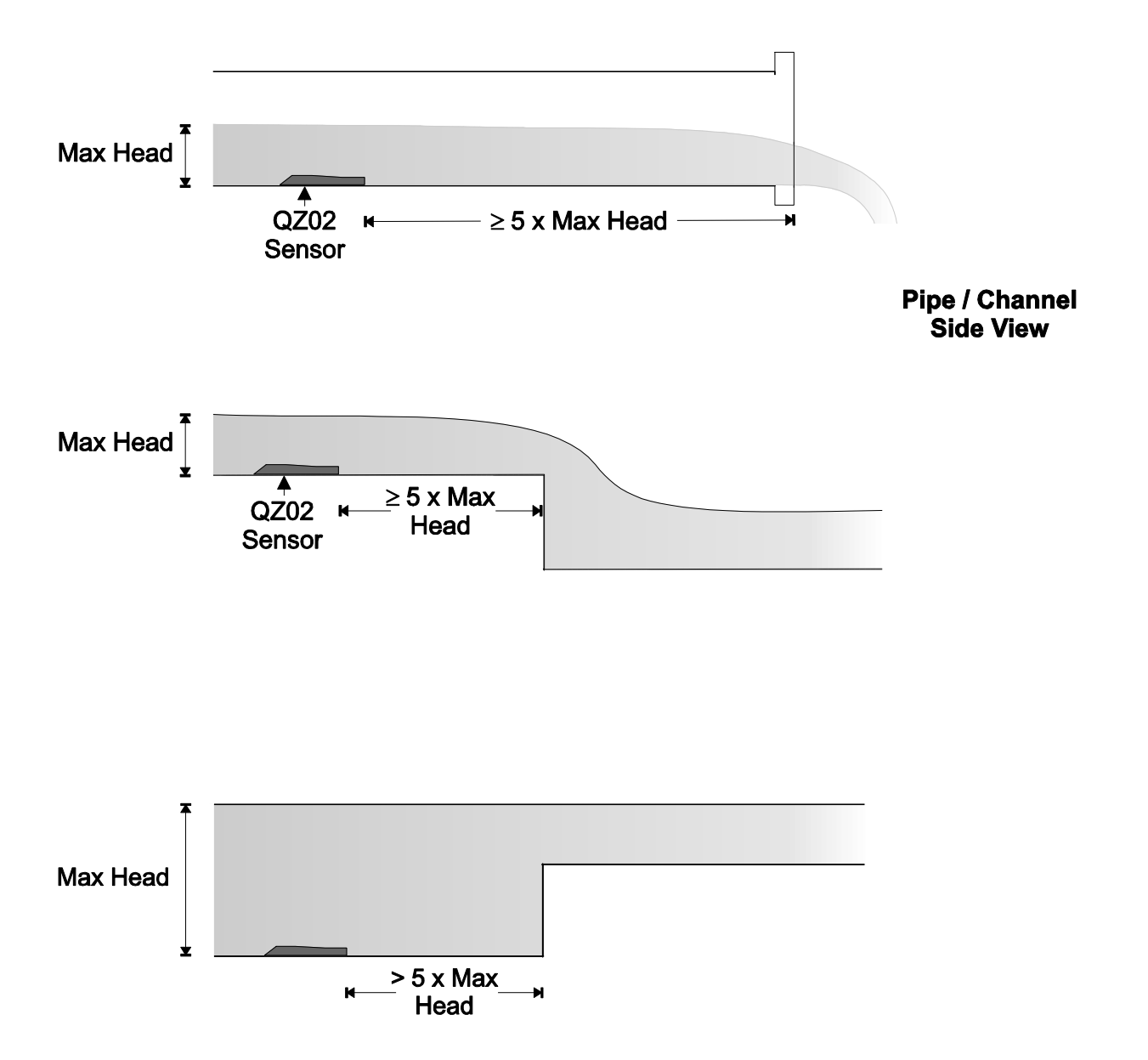

#### **INSTALLATION - (cont.)**

2. Pipe Infalls or Surcharges

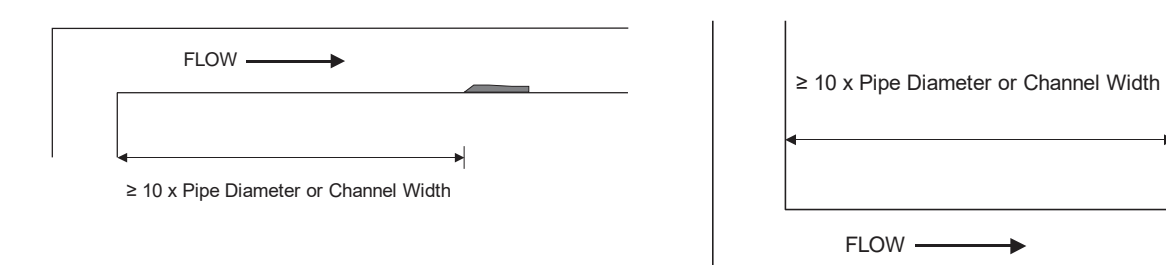

#### 3. Hydraulic Dams

When the QZ02 sensor is to be mounted in front (upstream) of a hydraulic dam, or a Pulsar Measurement VD pipe dam, the sensor should be placed at least 20 inches in front of the dam:

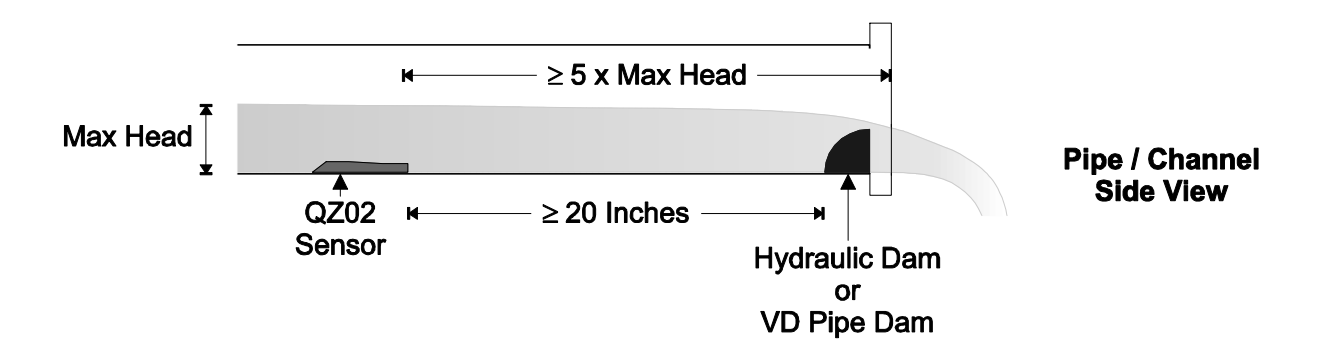

#### 4. Pipe Grade

The pipe/channel in which the QZ02 sensor is mounted should not have a grade exceeding 3%:

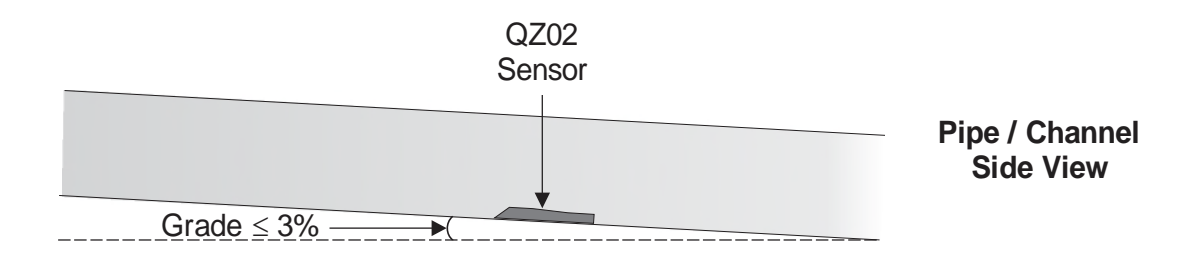

#### **INSTALLATION - (cont.)**

1. Flow Profile Distortion

The pipe/channel in which the QZ02 sensor is mounted should be free of bends, tees, sudden changes in slope, and there should not be objects in the pipe/channel which disturb the flow profile in front of the sensor.

In general, the QZ02 sensor should be mounted with at least 10 pipe diameters or channel widths of straight-run upstream, and 5 pipe diameters or channel widths downstream:

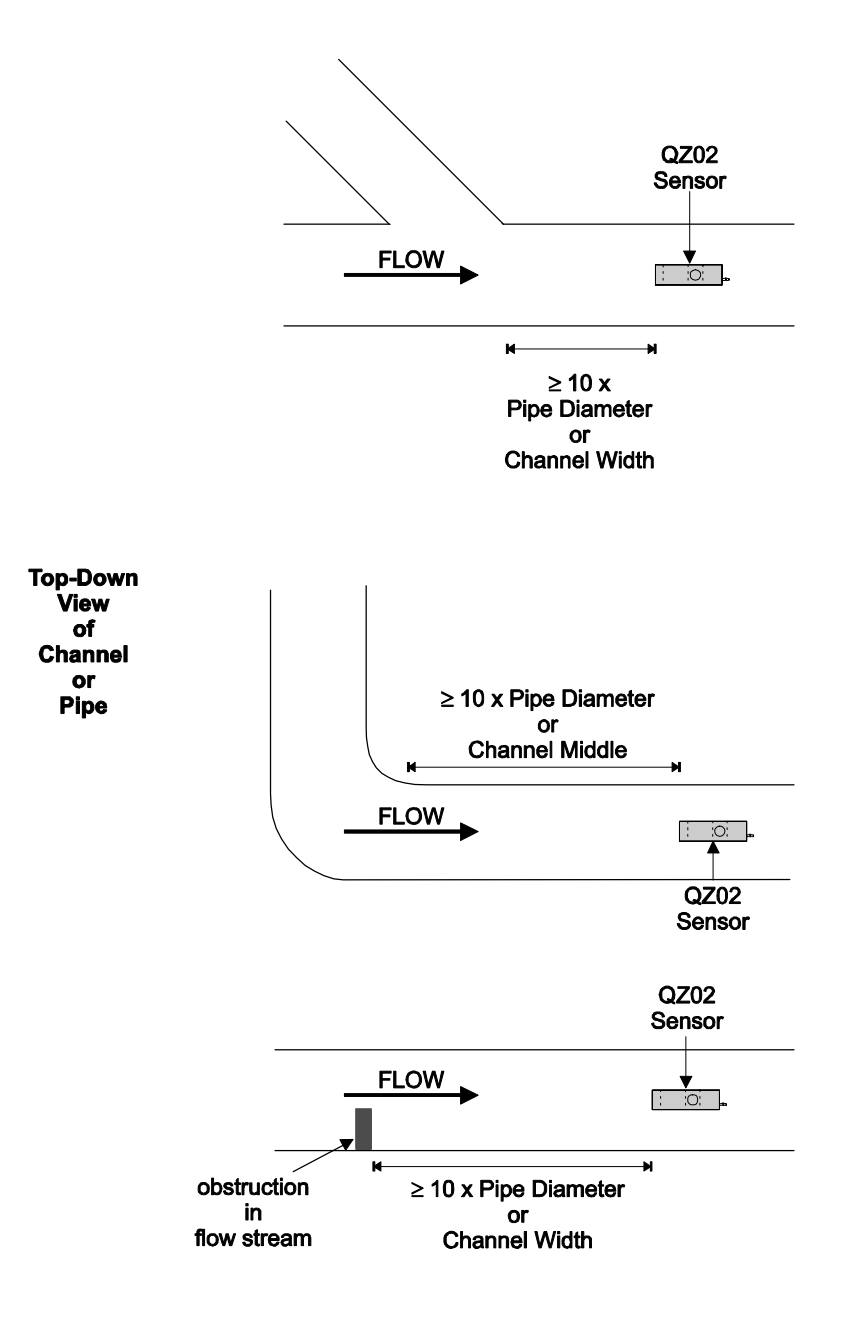

## **QZ02L VELOCITY-LEVEL SENSOR MOUNTING**

Mount the QZ02L sensor with the stainless steel bracket and hardware supplied. Ensure that the sensor is parallel to the water surface (check with a level). Mount with the tapered end of the sensor pointing upstream and the sensor cable pointing downstream.

Clip or tie wrap the sensor cable securely to the pipe or channel wall.

Note: The mounting bracket is designed to release the sensor if weeds or rags are caught by the sensor.

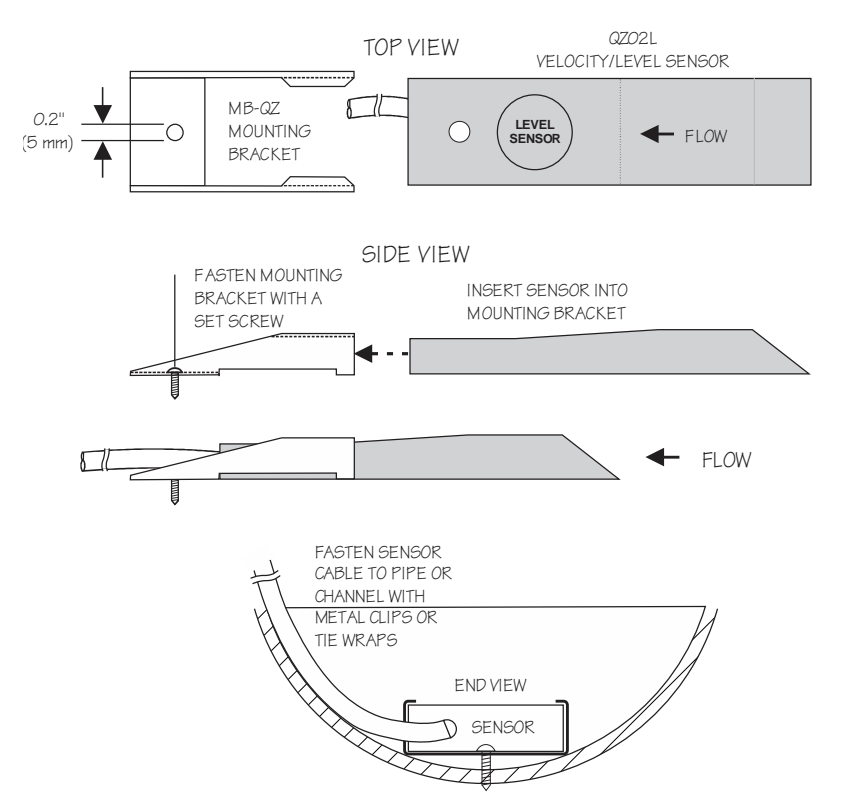

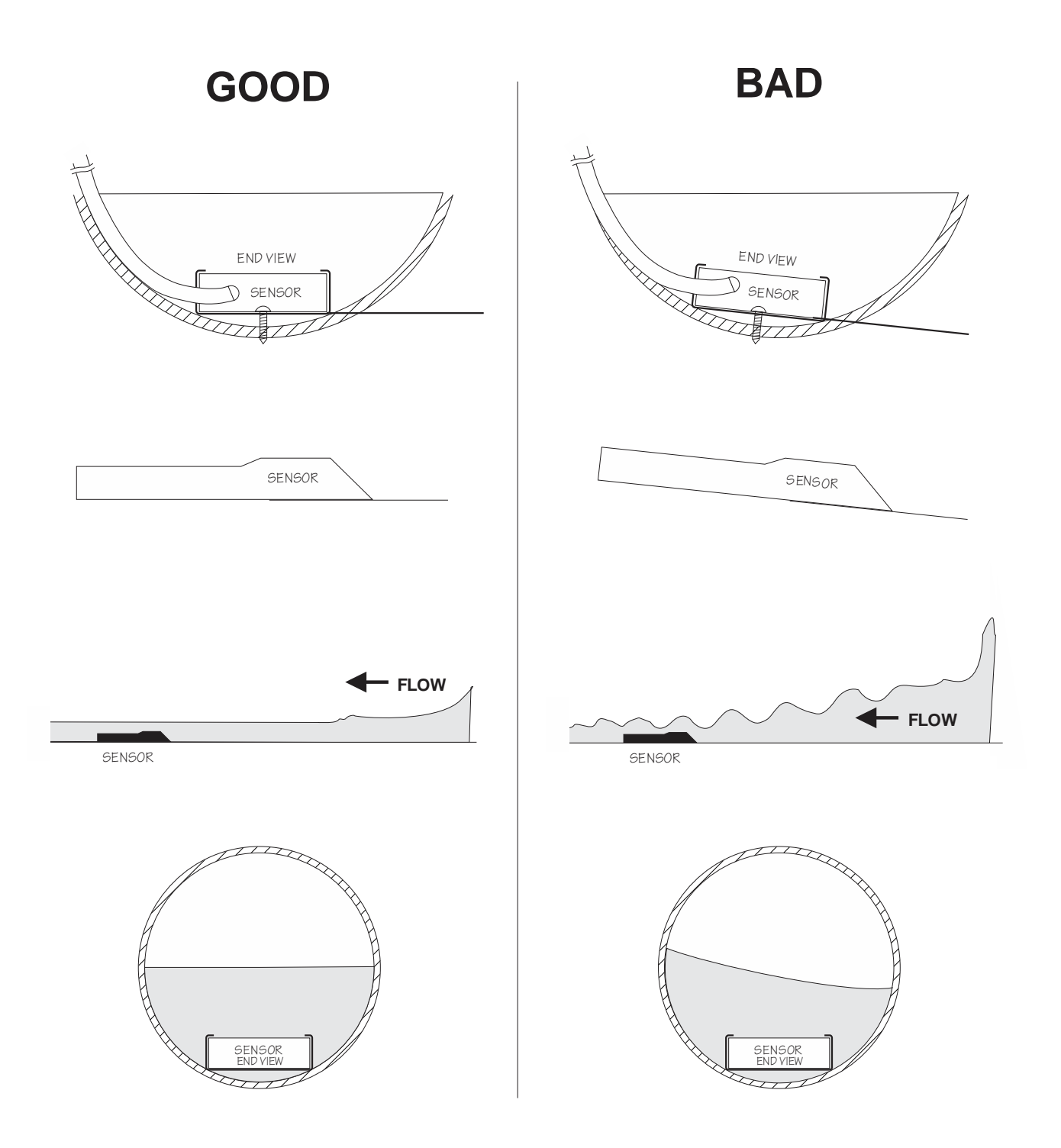

#### **OPTIONAL PIPE BAND MOUNTING WITH QZ02L SENSOR**

Install the stainless steel pipe band with the sensor mounting bracket at the invert (bottom) of the pipe. Ensure that the sensor bracket is parallel to the water surface (check with a level). Mount so the tapered end of the sensor will point upstream and the sensor cable will point downstream. (Turn the 1/4" adjustment nut clockwise to expand the bracket and secure to the pipe wall by friction fit.)

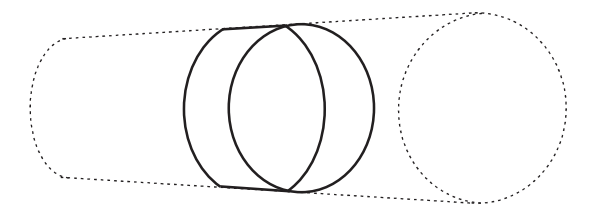

Insert the sensor into the mounting bracket and tie-wrap the sensor cable securely to the pipe band using the holes provided.

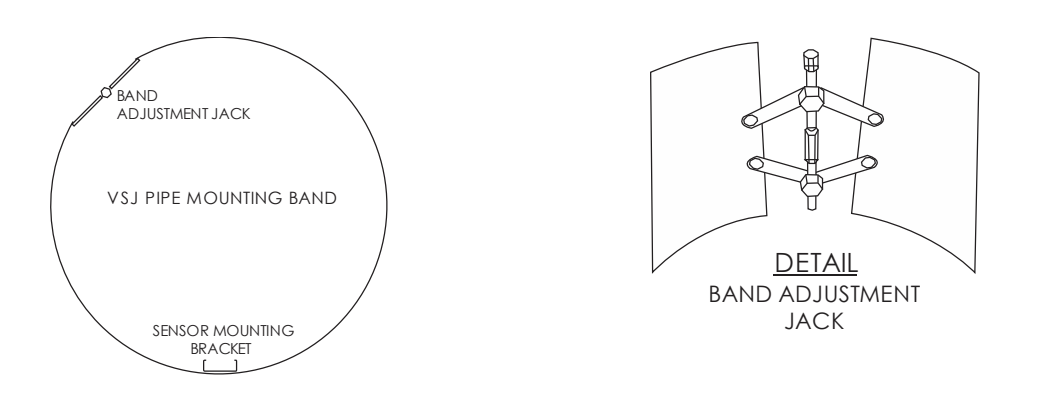

#### **OPTIONAL QZ02L-B VELOCITY SENSOR MOUNTING**

Mount the velocity sensor at or near the bottom of the channel or pipe in a position where it will be continuously submerged. The QZ02L-B velocity sensor does not have to be parallel to the water surface. Position where silt or solids will not build-up on the sensor. For the most accurate flow measurement possible, careful consideration should be made to the placement of the sensor in relation to flow disturbances. In general, the best accuracy will occur where flow is evenly distributed across the channel/pipe and free of turbulence.

See pages 27-29 for specific suggestions based on different obstruction types.

#### **OPTIONAL PZ15-LP LEVEL SENSOR MOUNTING**

Mount the PZ15-LP non-contacting ultrasonic level sensor in an unobstructed position at least 8" (203.2 mm) above the high water level. Install the stainless steel mounting bracket in a horizontal position (check with a level) and then insert the PZ15-LP sensor.

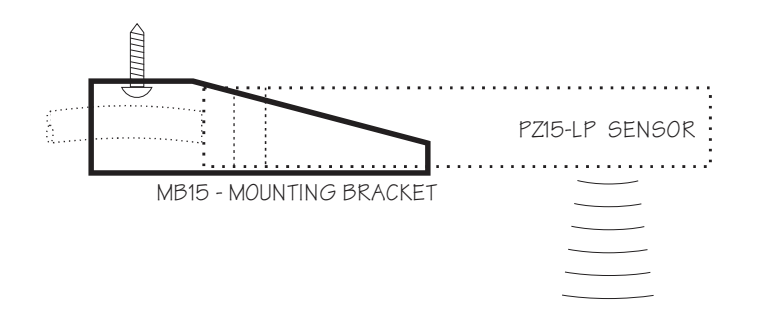

**PZ15-LP MANHOLE MOUNTING** 

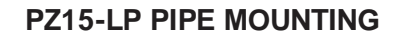

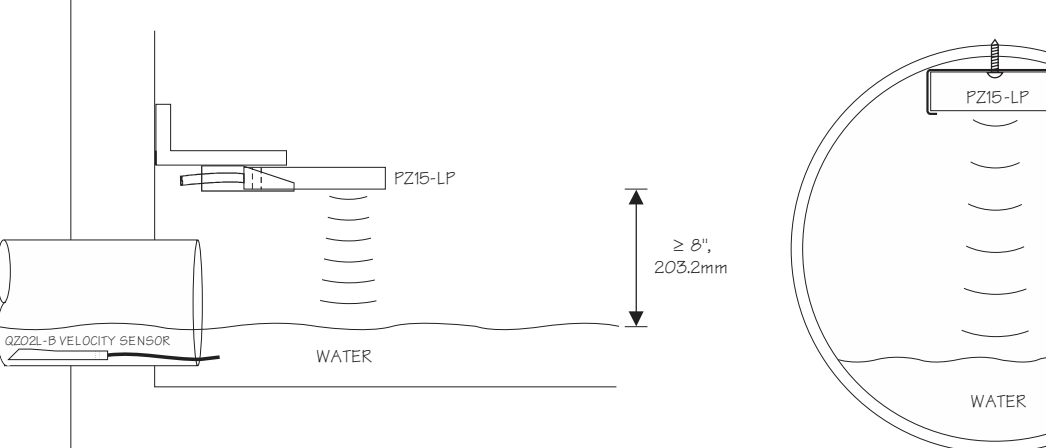

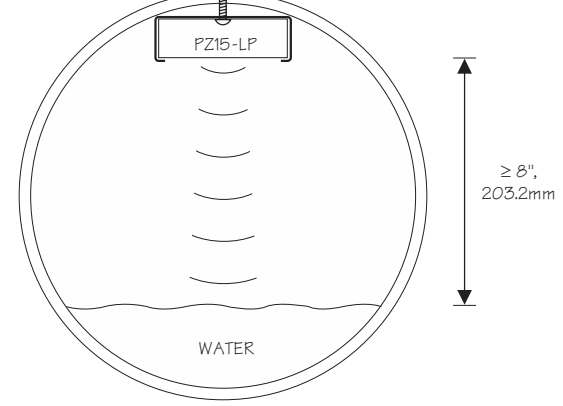

#### **ENCLOSURE INSTALLATION**

Locate the enclosure within 20 ft (6 m) of the sensor (up to 500 ft -150 m optional). The enclosure can be wall mounted with the four mounting screws (included) or panel mounted with Option PM Panel Mount kit from Pulsar Measurement.

Avoid mounting the enclosure in direct sunlight to protect the electronics from damage due to overheating and condensate. In high humidity atmospheres, or where temperatures fall below freezing, Option TH Enclosure Heater and Thermostat is recommended. Seal conduit entries to prevent moisture from entering enclosure.

NEMA4X (IP66) WITH CLEAR COVER

1. Open hinged enclosure cover.

2. Insert #12 screws (supplied) through the four enclosure mounting holes to secure the enclosure to the wall or mounting stand.

Additional conduit holes can be cut in the bottom of the enclosure with a hole saw or Greenlee-type hole cutter.

DO NOT make conduit/wiring entries into the top of the enclosure.

Note: This non-metallic enclosure does not automatically provide grounding between conduit connections. Grounding must be provided as part of the installation. Ground in accordance with the requirements of the National Electrical Code. System grounding is provided by connecting grounding wires from all conduit entries to the steel mounting plate or another point which provides continuity.

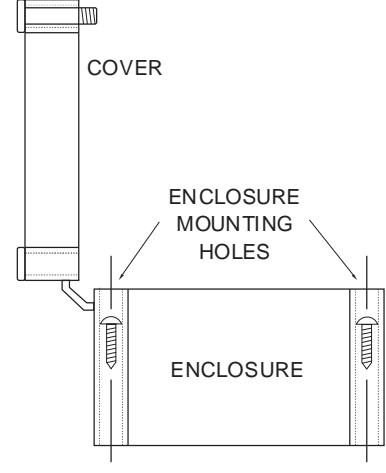

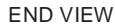

## CLEANING

Cleaning of the electronics is not required as a part of normal maintenance.

The submersible QZ02L sensor may need to be cleaned in applications with dirty water, or those with a lot of debris.

Use 1 part household bleach to 20 parts water to clean the sensor. Immerse for 5 hours and then rinse and dry.

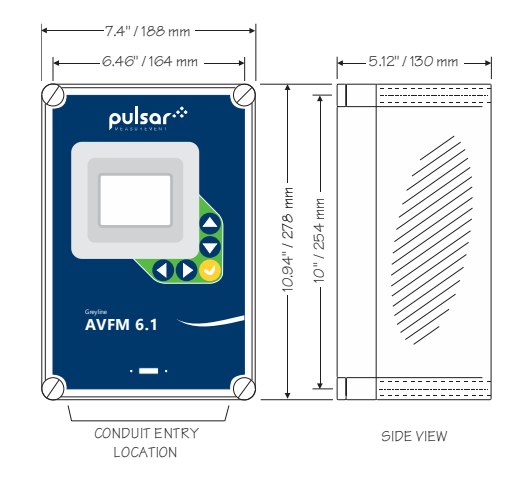

#### FIELD TROUBLESHOOTING

The AVFM 6.1 uses an ultrasonic level sensor to determine flow area and an ultrasonic Doppler sensor to measure flow velocity.

The QZ02L sensor combines both sensors in one housing.

An optional configuration uses the PZ15-LP "down-looking" level sensor and a QZ02L-B velocity sensor.

To troubleshoot the AVFM 6.1, verify correct operation of level and velocity measurements separately.

Note: Selecting "Restore Defaults" in the SPECIAL FUNCTION menu will return the instrument to "as-shipped" factory settings.

#### LEVEL (QZ02L SENSOR)

| SYMPTOMS           | FAULTS                                                               | SOLUTIONS                                                      |
|--------------------|----------------------------------------------------------------------|----------------------------------------------------------------|
| EC percent at zero | <ul><li>very turbulent flow</li><li>very aerated flow</li></ul>      | - relocate sensor or use PZ15-LP                               |
|                    | - sensor not level                                                   | - level sensor with "Bullseye" level                           |
|                    | <ul> <li>sediment/dirt/grease build-up on<br/>sensor</li> </ul>      | - clean sensor with liquid soap                                |
| Level Inaccurate   | <ul> <li>sensor not mounted at bottom of<br/>pipe/channel</li> </ul> | <ul> <li>set a "Lvl Offset" in Calibration<br/>menu</li> </ul> |

## VELOCITY (QZ02L SENSOR)

| SYMPTOMS                      | FAULTS                                                                    | SOLUTIONS                                                                                                    |  |  |
|-------------------------------|---------------------------------------------------------------------------|----------------------------------------------------------------------------------------------------|--|--|
| No velocity reading           | - grease/sediment on sensor                                               | - clean sensor with detergent                                                                                       |  |  |
|                               | - improper hook-up                                                        | - check sensor connections                                                                                          |  |  |
|                               | <ul> <li>not enough suspended solids or<br/>aeration in water.</li> </ul> | <ul> <li>drop Alka-Seltzer tab into flow<br/>stream to create bubbles to<br/>verify lack of air in pipe.</li> </ul> |  |  |
|                               | - water too clean for Doppler                                             | <ul> <li>perform bucket test to prove<br/>Doppler works.</li> </ul>                                                 |  |  |
| Velocity reading too High/Low | <ul> <li>poor velocity profile in<br/>channel/pipe</li> </ul>             | <ul> <li>release sensor per suggestions in<br/>sensor location section</li> </ul>                                   |  |  |
|                               | - Cal Constant changed                                                    | <ul> <li>change Cal Constant in<br/>Calibration menu</li> </ul>                                                     |  |  |

#### SENSOR CABLE RESISTANCE TEST

Unplug the 4-pin green sensor terminal from the Doppler board and connect the sensor wires as shown. With a multimeter, perform resistance checks for each set of wires. One single loose terminal may cause false readings.

Test across shield and core of each wire: TMTR (black/white) and RCVR (black). Resistance should be approximately 82.5K ohms for any cable length. High readings indicate an open circuit and low readings indicate a short or partial short in the sensor cable.

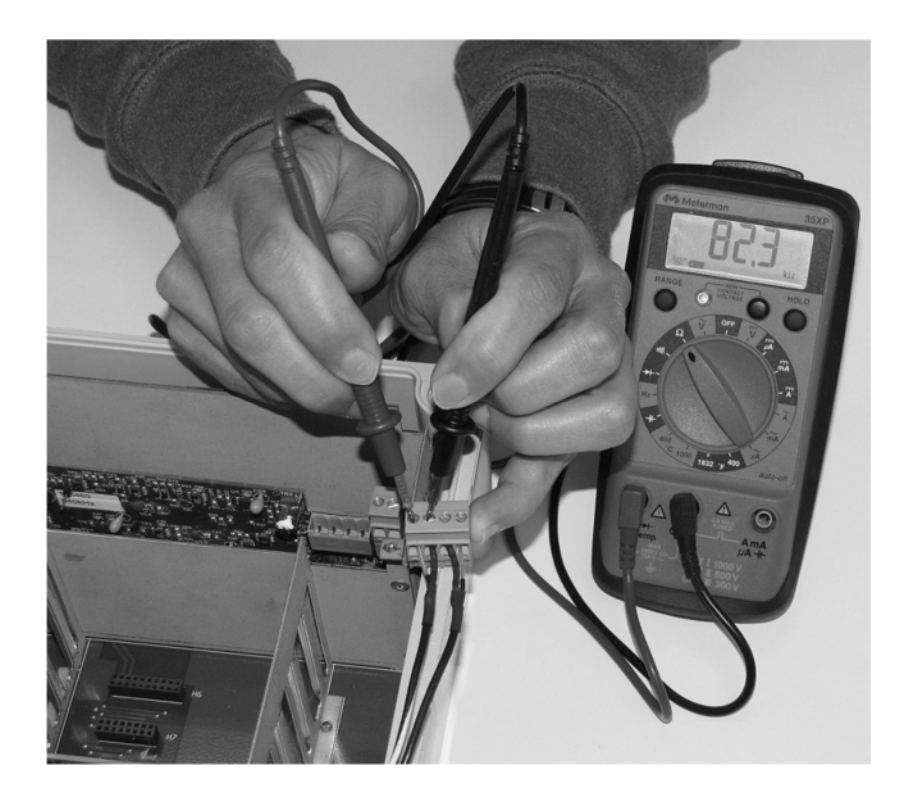

Unplug the 2-pin green sensor terminal from the level board and connect the multimeter to the pins. Resistance should be approximately 10K Ohms for any cable length. High readings indicate an open circuit and low readings indicate a short or partial short.

Resistance measured across these 2 wires also indicates fluid temperature for QZ02L sensor, or ambient temperature for PZ15-LP sensor.

# **Resistance vs. Temperature**

| Values are in Ohms |            |            |            |            |            |            |            |            |            |            |
|--------------------|------------|------------|------------|------------|------------|------------|------------|------------|------------|------------|
| Temp<br>°C         | +0         | +1         | +2         | +3         | +4         | +5         | +6         | +7         | +8         | +9         |
| 0                  | 10000.0    | 10039.0772 | 10078.1429 | 10117.1970 | 10156.2396 | 10195.2706 | 10234.2901 | 10273.2980 | 10312.2944 | 10351.2792 |
| 10                 | 10390.2525 | 10429.2142 | 10468.1644 | 10507.1030 | 10546.0301 | 10584.9456 | 10623.8496 | 10662.7420 | 10701.6229 | 10740.4922 |
| 20                 | 10779.3500 | 10818.1962 | 10857.0309 | 10895.8540 | 10934.6656 | 10973.4656 | 11012.2541 | 11051.0310 | 11089.7964 | 11128.5502 |
| 30                 | 11167.2925 | 11206.0232 | 11244.7424 | 11283.4500 | 11322.1461 | 11360.8306 | 11399.5036 | 11438.1650 | 11476.8149 | 11515.4532 |
| 40                 | 11554.0800 | 11592.6952 | 11631.2989 | 11669.8910 | 11708.4716 | 11747.0406 | 11785.5981 | 11824.1440 | 11862.6784 | 11901.2012 |
| 50                 | 11939.7125 |            |            |            |            |            |            |            |            |            |

© 2009 Minco, All Rights Reserved

|            | Values are in Ohms |            |            |            |            |            |            |            |            |            |
|------------|--------------------|------------|------------|------------|------------|------------|------------|------------|------------|------------|
| Temp<br>°F | +0                 | +1         | +2         | +3         | +4         | +5         | +6         | +7         | +8         | +9         |
| 30         |                    |            | 10000.0    | 10021.7110 | 10043.4184 | 10065.1223 | 10086.8226 | 10108.5193 | 10130.2125 | 10151.9021 |
| 40         | 10173.5881         | 10195.2706 | 10216.9495 | 10238.6249 | 10260.2967 | 10281.9649 | 10303.6295 | 10325.2906 | 10346.9481 | 10368.6021 |
| 50         | 10390.2525         | 10411.8993 | 10433.5426 | 10455.1823 | 10476.8184 | 10498.4510 | 10520.0800 | 10541.7054 | 10563.3273 | 10584.9456 |
| 60         | 10606.5604         | 10628.1716 | 10649.7792 | 10671.3832 | 10692.9837 | 10714.5806 | 10736.1740 | 10757.7638 | 10779.3500 | 10800.9327 |
| 70         | 10822.5118         | 10844.0873 | 10865.6593 | 10887.2277 | 10908.7925 | 10930.3538 | 10951.9115 | 10973.4656 | 10995.0162 | 11016.5632 |
| 80         | 11038.1067         | 11059.6466 | 11081.1829 | 11102.7156 | 11124.2448 | 11145.7704 | 11167.2925 | 11188.8110 | 11210.3259 | 11231.8373 |
| 90         | 11253.3451         | 11274.8493 | 11296.3500 | 11317.8471 | 11339.3406 | 11360.8306 | 11382.3170 | 11403.7999 | 11425.2792 | 11446.7549 |
| 100        | 11468.2270         | 11489.6956 | 11511.1606 | 11532.6221 | 11554.0800 | 11575.5343 | 11596.9851 | 11618.4323 | 11639.8759 | 11661.3160 |
| 110        | 11682.7525         | 11704.1854 | 11725.6148 | 11747.0406 | 11768.4629 | 11789.8816 | 11811.2967 | 11832.7082 | 11854.1162 | 11875.5206 |
| 120        | 11896.9215         | 11918.3188 | 11939.7125 |            |            |            |            |            |            |            |

© 2009 Minco, All Rights Reserved

#### **APPLICATIONS HOTLINE**

For applications assistance, advice or information on any Pulsar Measurement Instrument contact your Sales Representative, write to Pulsar Measurement or phone the Applications Hotline below:

| COUNTRY | TEL                 | FAX                 | E-MAIL                             | ADDRESS                         |
|---------|---------------------|---------------------|------------------------------------|---------------------------------|
| United  | 315-788-9500        | 315-764-0419        | northamerica@pulsarmeasurement.com | 11451 Belcher Road South        |
| States  |                     |                     |                                    | Largo, FL 33773                 |
| Canada  | 613-938-8956        | 613-938-4857        | northamerica@pulsarmeasurement.com | 16456 Sixsmith Drive            |
|         |                     |                     |                                    | Long Sault, Ont. K0C 1P0        |
| UK      | +44 (0) 1684 891371 | +44 (0) 1684 575985 | europe@pulsarmeasurement.com       | Cardinal Building               |
|         |                     |                     |                                    | Enigma Commercial Centre        |
|         |                     |                     |                                    | Sandy's Road, Malvern           |
|         |                     |                     |                                    | WR14 1JJ                        |
| Asia    | N/A                 | N/A                 | asiapacific@pulsarmeasurement.com  | 34-1A, Jalan 10A/KU5            |
|         |                     |                     |                                    | Taman Aman Perdana              |
|         |                     |                     |                                    | 41050 Klang, Selangor, Malaysia |
| Oceania | +61 428 692 274     | N/A                 | oceania@pulsarmeasurement.com      | N/A                             |

## **PRODUCT RETURN PROCEDURE**

Instruments may be returned to Pulsar Measurement for service or warranty repair.

#### 1 Obtain an RMA Number from Pulsar Measurement -

Before shipping a product to the factory please contact Pulsar Measurement by telephone, fax or email to obtain an RMA number (Returned Merchandise Authorization). This ensures fast service and correct billing or credit.

When you contact Pulsar Measurement please have the following information available:

- 1. Model number / Software Version
- 2. Serial number
- 3. Date of Purchase
- 4. Reason for return (description of fault or modification required)
- 5. Your name, company name, address and phone number
- 2 Clean the Sensor/Product -

#### Important: unclean products will not be serviced and will be returned to the sender at their expense.

- 1. Rinse sensor and cable to remove debris.
- 2. If sensor has been exposed to sewage, immerse both sensor and cable in a solution of 1 part household bleach (Javex, Clorox etc.) to 20 parts water for 5 minutes. Important: do not immerse open end of sensor cable.
- 3. Dry with paper towels and pack sensor and cable in a sealed plastic bag.
- 4. Wipe the outside of the enclosure to remove dirt or deposits.
- 5. Return to Pulsar Measurement for service.

# LIMITED WARRANTY

Pulsar Measurement warrants, to the original purchaser, its products to be free from defects in material and workmanship for a period of two years from date of invoice. Pulsar Measurement will replace or repair, free of charge, any Pulsar product if it has been proven to be defective within the warranty period. This warranty does not cover any expenses incurred in the removal and re-installation of the product.

If a product manufactured by Pulsar should prove defective within the first year, return it freight prepaid to Pulsar Measurement along with a copy of your invoice.

This warranty does not cover damages due to improper installation or handling, acts of nature, or unauthorized service. Modifications to or tampering with any part shall void this warranty. This warranty does not cover any equipment used in connection with the product or consequential damages due to a defect in the product.

All implied warranties are limited to the duration of this warranty. This is the complete warranty by Pulsar Measurement and no other warranty is valid against Pulsar Measurement. Some states do not allow limitations on how long an implied warranty lasts or limitation of incidental or consequential damages, so the above limitations or exclusions may not apply to you.

This warranty gives you specific legal rights, and you may also have other rights which vary from state to state.

Pulsar Measurement

## **APPENDIX A – OPTIONS**

## EXTRA SENSOR CABLE (OPTION VXC)

Each AVFM 6.1 flow meter includes 25 ft. (7.6 m), 50 ft. (15 m) or 100 ft. (30 m) tri-coaxial sensor cable. This cable is shielded from electrical interference and is watertight with a polyurethane jacket. Additional cable and Cable Junction Box (Option JB2X or JB4X) may be ordered with the flow meter, or the cable may be spliced and extended up to 500 ft (152 m) total length as required during installation. No adjustment is required when the sensor cable is extended or shortened. Use only our tri-coaxial VXC shielded cable, or run three RG174U coaxial cables in a metal conduit.

Extended sensor cable should be installed in rigid metal conduit for mechanical and electrical noise protection. Recommended installation with a junction box is illustrated below:

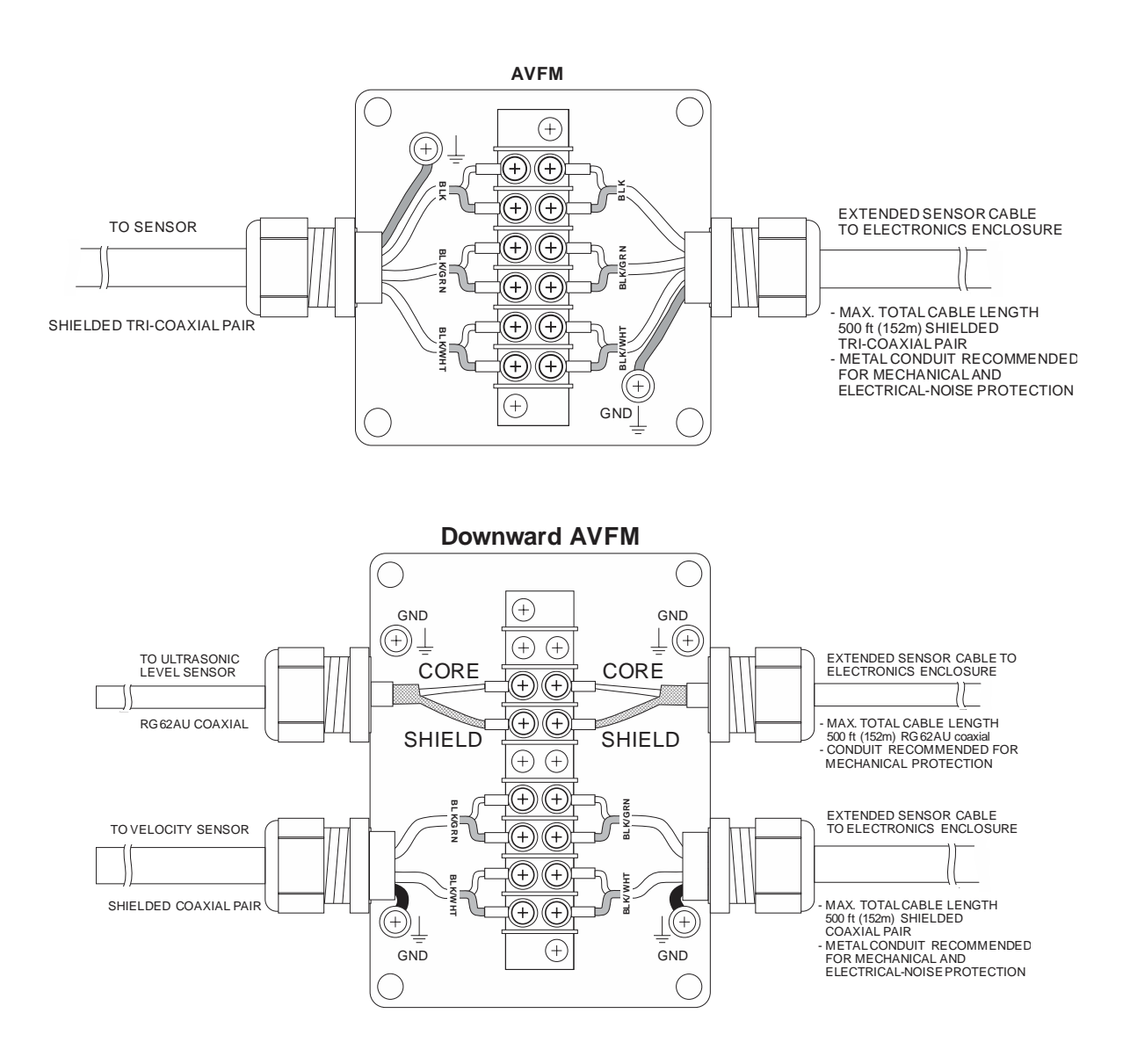

#### **COAXIAL CABLE PREPARATION**

VXC AVFM sensor cable can be cut and spliced up to a maximum length of 500 ft (152 m). Cable ends must be prepared as illustrated below.

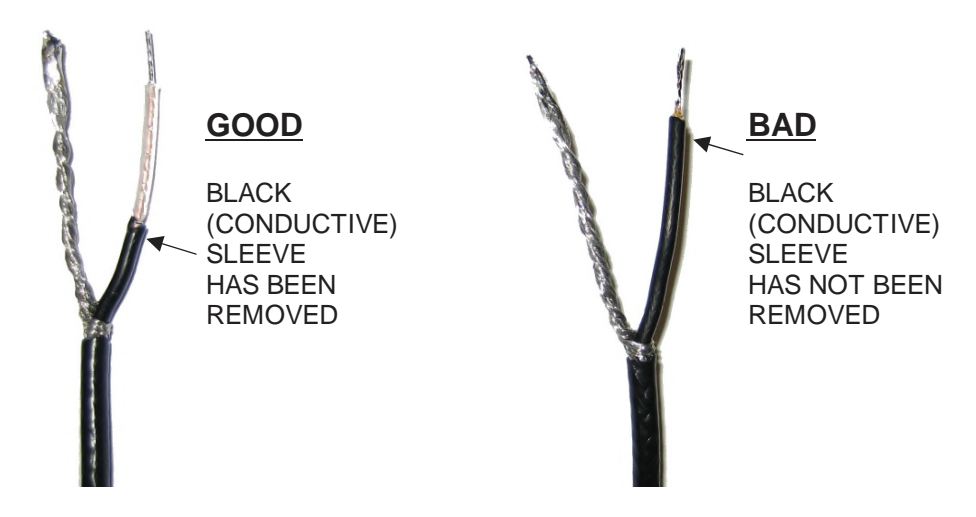

#### JUNCTION BOX - OPTION JB2X & JB4X

NEMA4X (IP66) polycarbonate Junction Box with terminal strips is available from Pulsar Measurement. Includes compression fittings for watertight coaxial cable entries.

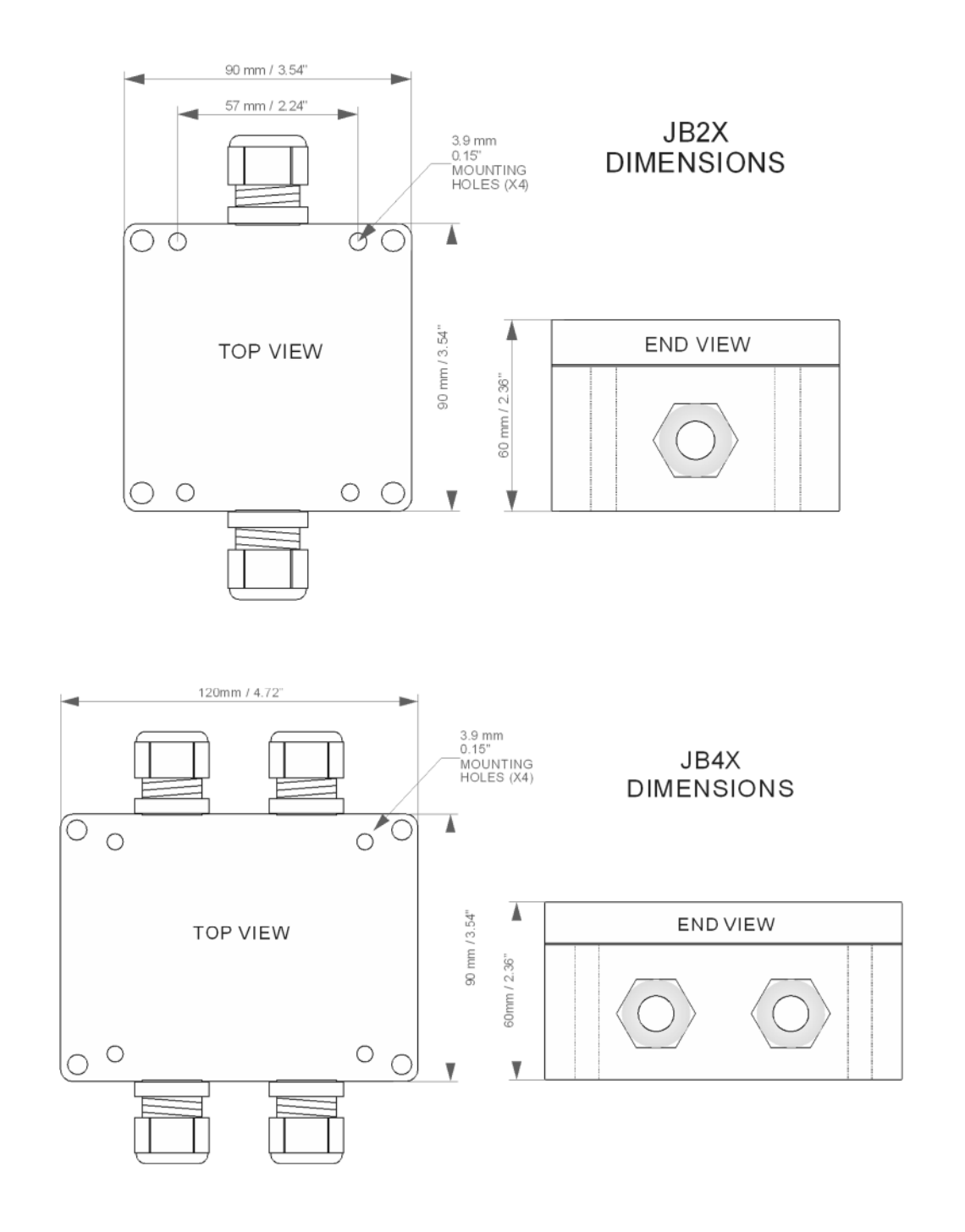

#### SS PIPE MOUNTING BAND – OPTION VSJ

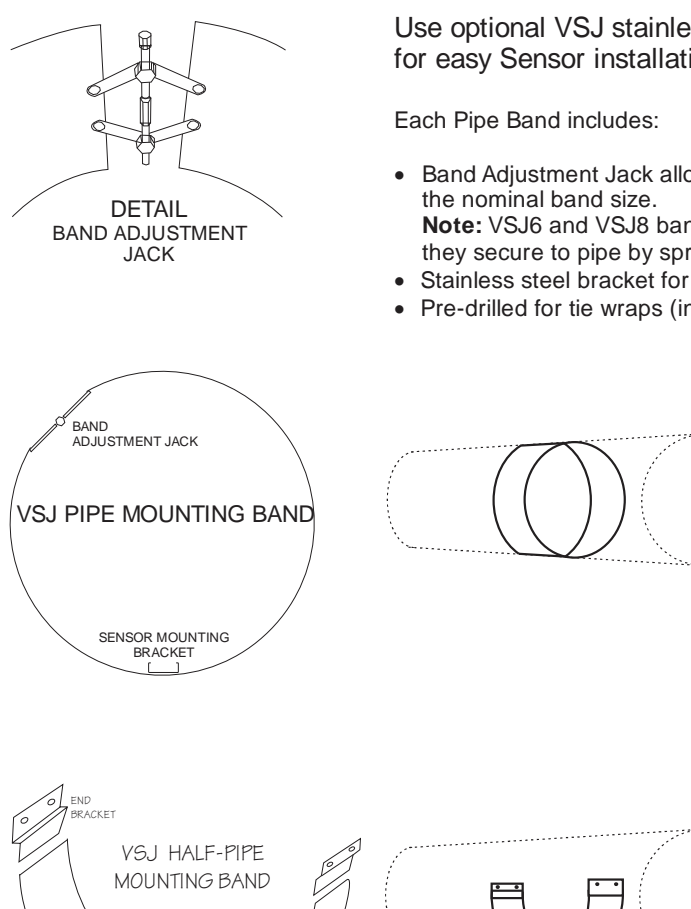

Use optional VSJ stainless steel Pipe Mounting Bands for easy Sensor installation in round pipes.

Band Adjustment Jack allowing ±0.5" (13 mm) adjustment from

Note: VSJ6 and VSJ8 bands do not include adjustment jacks they secure to pipe by spring tension.

CODE

- Stainless steel bracket for Sensor mounting.
- Pre-drilled for tie wraps (included) to secure Sensor cable.

VSJ6 6"/150 mm ID pipes VSJ8 8"/200 mm ID pipes VSJ10 10"/250 mm ID pipes VSJ12 12"/300 mm ID pipes VSJ14 14"/350 mm ID pipes VSJ15 15"/375 mm ID pipes 16"/400 mm ID pipes VSJ16 VSJ18 18"/450 mm ID pipes VSJ20 20"/500 mm ID pipes VSJ24 24"/600 mm ID pipes VSJ30 30"/750 mm ID pipes

**BAND SIZE** 

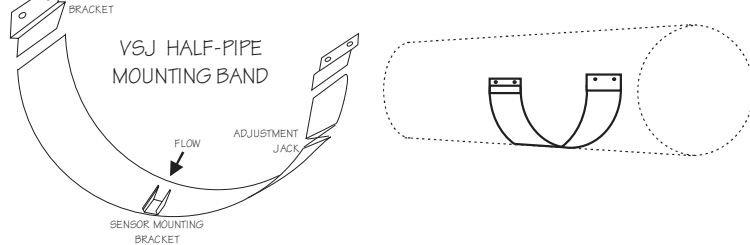

VSJ32-40 32-40" / 800-1000 mm ID pipes VSJ42-54 42-54" / 1100-1375 mm ID pipes VSJ56-72 56-72" / 1400-1800 mm ID pipes

#### Mounting Instructions:

Install the stainless steel pipe band with the sensor mounting bracket at the invert (bottom) of the pipe. Ensure that the sensor bracket is parallel to the water surface (check with a level). Mount so the tapered end of the sensor will point upstream and the sensor cable will point downstream. Turn the 1/4" hex nut clockwise to expand the bracket and secure to the pipe wall by friction fit.

Insert the sensor into the mounting bracket and clip or tie wrap the sensor cable securely to the stainless steel pipe band.

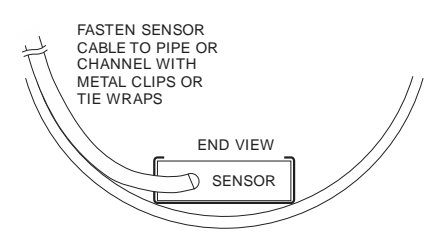

#### SENSOR INTRINSIC SAFETY

When connected through Intrinsic Safety Barriers, the sensor model QZ02L and PZ series are CSA certified for installation in a hazardous location rated:

Class I, Division 1, Groups C,D Class II, Division 1, Groups E,F,G Class III

Intrinsic Safety Barriers may be ordered with the instrument and are supplied mounted in the electronics enclosure. Replacement barrier fuses (Part No. ISB- 011239) may be purchased separately. The instrument enclosure containing the Intrinsic Safety Barriers must be installed in a non-hazardous location.

# GN3SPEC-ISB-10

The intrinsic safety barrier assemblies installed in the AVFM 6.1 limit the voltage and current supplied to the transducers to the values listed under 'Barrier Specifications'. To safely install Greyline transducer(s) certified for use in hazardous locations you must refer to the installation drawings/specifications of the certified transducer(s).

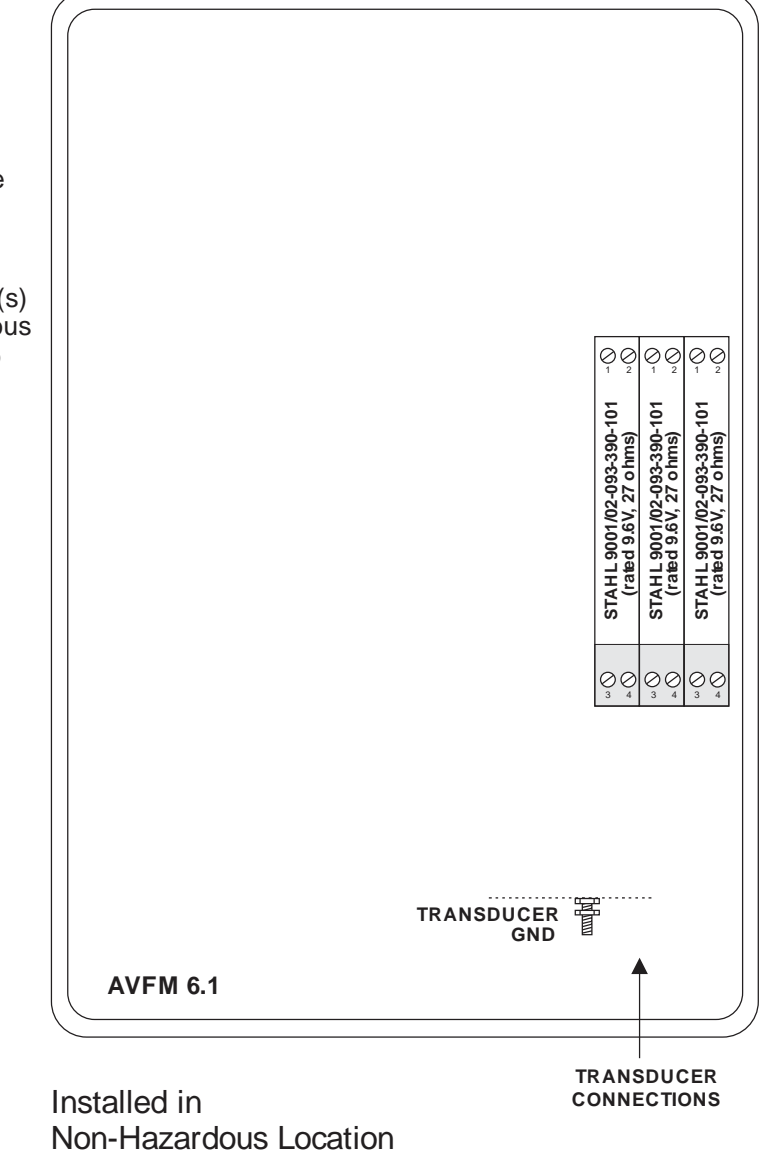

#### **BARRIER SPECIFICATIONS**

| STAHL BARRIER       | System Parameters | Entity Parameters |      |       |         |       |        |
|---------------------|-------------------|-------------------|------|-------|---------|-------|--------|
|                     |                   | Um                | Voc  | lsc   | P₀      | Ca    | La     |
| 9001/02-093-390-101 | 9.6V, 27 ohms     | 250V              | 9.3V | 390mA | 906.8mW | 4.1µF | 0.16mH |

#### **MODBUS® COMMUNICATION**

MODBUS® serial interface connections are made at the RS485 card's terminal block if your AVFM 6.1 was ordered with this card, or if one was added after installation. Card location:

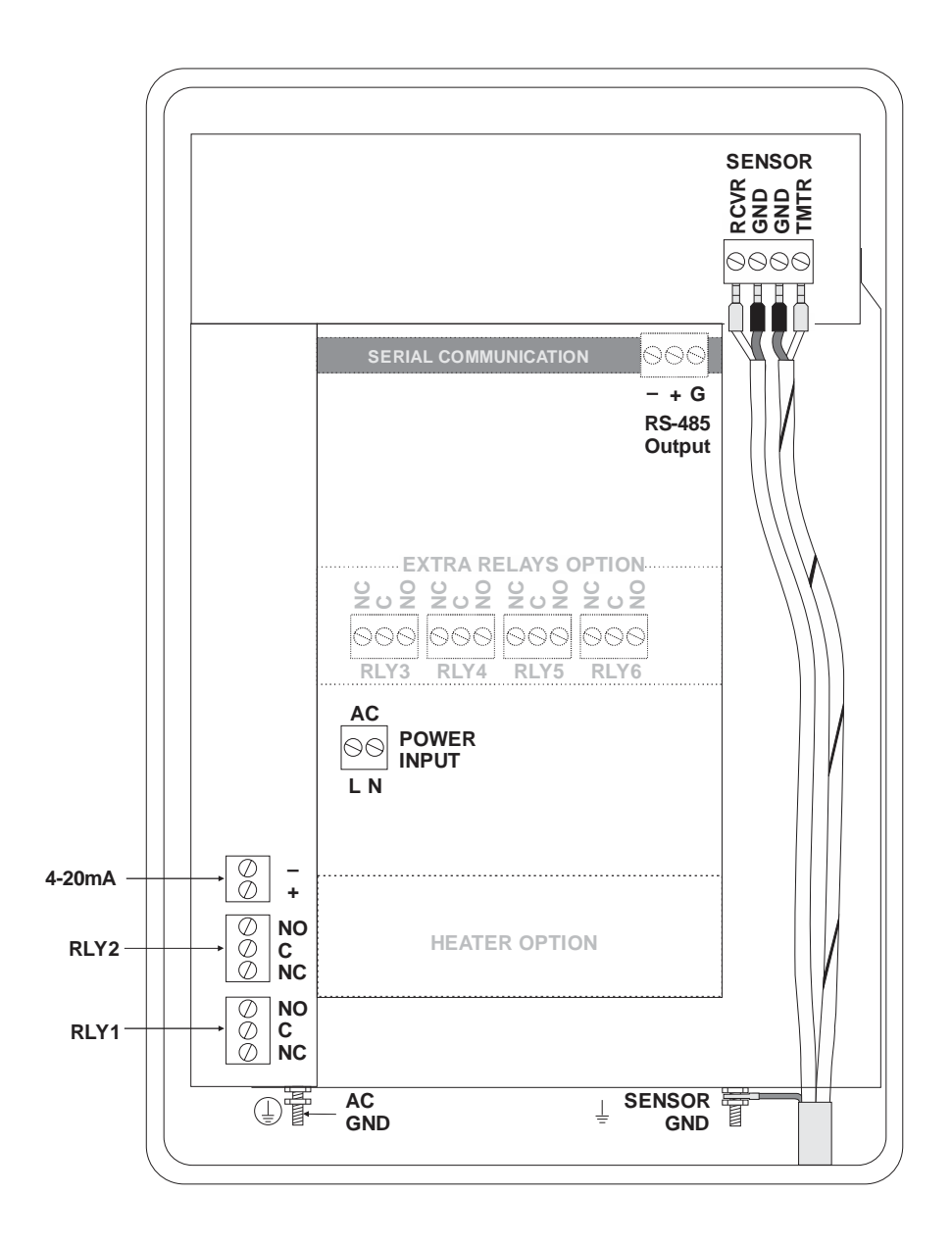

Transceiver: 2-wire, half-duplex MODBUS Address (MAC address) range: 1-255 (Default: 001) BAUD rates: 115200 (Default: 9600) Data Bits: 8 Parity: Stop Bits: 1, 2 (Default: 1) Termination: **Biasing**:

Flow Control:

4800, 9600, 19200, 38400, 57600, 76800 or None, Even, Odd (Default: Even) 120 Ohms or none (Default: None) Jumper JP1 position 1 & 2 = OFF (No term) Jumper JP1 position 2 & 3 = ON (Term) None None

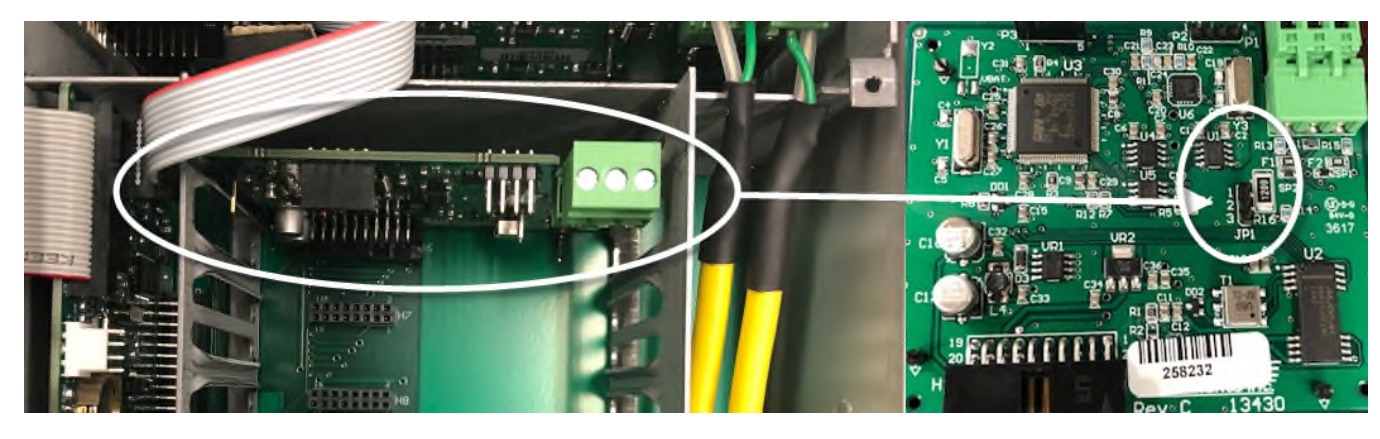

**Termination Jumper Position** 

| Function Codes Supported:     |
|-------------------------------|
| 01 – Read Coil(s)             |
| 02 – Read Discreet Input(s)   |
| 04 – Read Input Register(s)   |
| 05 – Write Single Coil        |
| 06 – Write Single Register    |
| 15 – Write Multiple Coils     |
| 16 – Write Multiple Registers |
| 17 – Report Slave ID          |
|                               |

#### **MODBUS® MEMORY MAP**

| Register<br>Address | Description  | Register<br>Type | Data<br>Range | Over<br>Range | Read/<br>Write | Comments                                     |
|---------------------|--------------|------------------|---------------|---------------|----------------|----------------------------------------------|
| 1                   | Reset Volume | Coil             | NA            | NA            | Read/          | Turn coil ON (1) to reset total on AVFM 6.1. |
|                     | Total        |                  |               |               | Write          | Turn coil to OFF (0) once reset is complete. |

| Register<br>Address | Description              | Register<br>Type  | Data<br>Range | Over<br>Range | Read/<br>Write | Comments                                                                                                    |
|---------------------|--------------------------|-------------------|---------------|---------------|----------------|----------------------------------------------------------------------------------------------------|
| 10001               | Pulse Output 1<br>Status | Discreet<br>Input | NA            | NA            | Read           | <ul><li>(0) indicates pulse output is OFF or inactive.</li><li>(1) indicates pulse output is ON or active.</li></ul> |
| 10002               | Pulse Output 2<br>Status | Discreet<br>Input | NA            | NA            | Read           | <ul><li>(0) indicates pulse output is OFF or inactive.</li><li>(1) indicates pulse output is ON or active.</li></ul> |

| Register<br>Address | Description                      | Register Type  | Format Type                      | Comments |
|---------------------|----------------------------------|----------------|----------------------------------|----------|
| 30001               | Flow Velocity - ft/s             | Input Register | Floating Point Register (1 of 2) |          |
| 30002               | Flow Velocity - ft/s             | Input Register | Floating Point Register (2 of 2) |          |
| 30003               | Flow Velocity - m/s              | Input Register | Floating Point Register (1 of 2) |          |
| 30004               | Flow Velocity - m/s              | Input Register | Floating Point Register (2 of 2) |          |
| 30101               | Flow Rate - GPM<br>(USG/min)     | Input Register | Floating Point Register (1 of 2) |          |
| 30102               | Flow Rate - GPM<br>(USG/min)     | Input Register | Floating Point Register (2 of 2) |          |
| 30103               | Flow Rate - L/sec                | Input Register | Floating Point Register (1 of 2) |          |
| 30104               | Flow Rate - L/ssec               | Input Register | Floating Point Register (2 of 2) |          |
| 30105               | Flow Rate - ft <sup>3</sup> /min | Input Register | Floating Point Register (1 of 2) |          |
| 30106               | Flow Rate - ft <sup>3</sup> /min | Input Register | Floating Point Register (2 of 2) |          |
| 30107               | Flow Rate - m <sup>3</sup> /hr   | Input Register | Floating Point Register (1 of 2) |          |
| 30108               | Flow Rate - m <sup>3</sup> /hr   | Input Register | Floating Point Register (2 of 2) |          |
| 30109               | Flow Rate - USG/sec              | Input Register | Floating Point Register (1 of 2) |          |
| 30110               | Flow Rate - USG/sec              | Input Register | Floating Point Register (2 of 2) |          |
| 30111               | Flow Rate - USG/hr               | Input Register | Floating Point Register (1 of 2) |          |
| 30112               | Flow Rate - USG/hr               | Input Register | Floating Point Register (2 of 2) |          |
| 30113               | Flow Rate - USG/day              | Input Register | Floating Point Register (1 of 2) |          |

| Register<br>Address | Description                      | Register Type  | Format Type                      | Comments                  |
|---------------------|----------------------------------|----------------|----------------------------------|---------------------------|
| 30114               | Flow Rate - USG/day              | Input Register | Floating Point Register (2 of 2) |                           |
| 30115               | Flow Rate - ft <sup>3</sup> /s   | Input Register | Floating Point Register (1 of 2) |                           |
| 30116               | Flow Rate - ft <sup>3</sup> /s   | Input Register | Floating Point Register (2 of 2) |                           |
| 30117               | Flow Rate - ft <sup>3</sup> /hr  | Input Register | Floating Point Register (1 of 2) |                           |
| 30118               | Flow Rate - ft <sup>3</sup> /hr  | Input Register | Floating Point Register (2 of 2) |                           |
| 30119               | Flow Rate - ft <sup>3</sup> /day | Input Register | Floating Point Register (1 of 2) |                           |
| 30120               | Flow Rate - ft <sup>3</sup> /day | Input Register | Floating Point Register (2 of 2) |                           |
| 30121               | Flow Rate - USMG/sec             | Input Register | Floating Point Register (1 of 2) | USMG = US Million Gallons |
| 30122               | Flow Rate - USMG/sec             | Input Register | Floating Point Register (2 of 2) | USMG = US Million Gallons |
| 30123               | Flow Rate - USMG/min             | Input Register | Floating Point Register (1 of 2) | USMG = US Million Gallons |
| 30124               | Flow Rate - USMG/min             | Input Register | Floating Point Register (2 of 2) | USMG = US Million Gallons |
| 30125               | Flow Rate - USMG/hr              | Input Register | Floating Point Register (1 of 2) | USMG = US Million Gallons |
| 30126               | Flow Rate - USMG/hr              | Input Register | Floating Point Register (2 of 2) | USMG = US Million Gallons |
| 30127               | Flow Rate - USMG/day             | Input Register | Floating Point Register (1 of 2) | USMG = US Million Gallons |
| 30128               | Flow Rate - USMG/day             | Input Register | Floating Point Register (2 of 2) | USMG = US Million Gallons |
| 30129               | Flow Rate - L/min                | Input Register | Floating Point Register (1 of 2) |                           |
| 30130               | Flow Rate - L/min                | Input Register | Floating Point Register (2 of 2) |                           |
| 30131               | Flow Rate - L/hr                 | Input Register | Floating Point Register (1 of 2) |                           |
| 30132               | Flow Rate - L/hr                 | Input Register | Floating Point Register (2 of 2) |                           |
| 30133               | Flow Rate - L/day                | Input Register | Floating Point Register (1 of 2) |                           |
| 30134               | Flow Rate - L/day                | Input Register | Floating Point Register (2 of 2) |                           |
| 30135               | Flow Rate - m <sup>3</sup> /sec  | Input Register | Floating Point Register (1 of 2) |                           |
| 30136               | Flow Rate - m <sup>3</sup> /sec  | Input Register | Floating Point Register (2 of 2) |                           |
| 30137               | Flow Rate - m <sup>3</sup> /min  | Input Register | Floating Point Register (1 of 2) |                           |
| 30138               | Flow Rate - m <sup>3</sup> /min  | Input Register | Floating Point Register (2 of 2) |                           |
| 30139               | Flow Rate - m <sup>3</sup> /day  | Input Register | Floating Point Register (1 of 2) |                           |

| Register<br>Address | Description                     | Register Type  | Format Type                      | Comments                            |
|---------------------|---------------------------------|----------------|----------------------------------|-------------------------------------|
| 30140               | Flow Rate - m <sup>3</sup> /day | Input Register | Floating Point Register (2 of 2) |                                     |
| 30141               | Flow Rate - IG/sec              | Input Register | Floating Point Register (1 of 2) | IG = Imperial Gallons               |
| 30142               | Flow Rate - IG/sec              | Input Register | Floating Point Register (2 of 2) | IG = Imperial Gallons               |
| 30143               | Flow Rate - IG/min              | Input Register | Floating Point Register (1 of 2) | IG = Imperial Gallons               |
| 30144               | Flow Rate - IG/min              | Input Register | Floating Point Register (2 of 2) | IG = Imperial Gallons               |
| 30145               | Flow Rate - IG/hr               | Input Register | Floating Point Register (1 of 2) | IG = Imperial Gallons               |
| 30146               | Flow Rate - IG/hr               | Input Register | Floating Point Register (2 of 2) | IG = Imperial Gallons               |
| 30147               | Flow Rate - IG/day              | Input Register | Floating Point Register (1 of 2) | IG = Imperial Gallons               |
| 30148               | Flow Rate - IG/day              | Input Register | Floating Point Register (2 of 2) | IG = Imperial Gallons               |
| 30149               | Flow Rate - IMG/sec             | Input Register | Floating Point Register (1 of 2) | IMG = Imperial Million<br>Gallons   |
| 30150               | Flow Rate - IMG/sec             | Input Register | Floating Point Register (2 of 2) | IMG = Imperial Million<br>Gallons   |
| 30151               | Flow Rate - IMG/min             | Input Register | Floating Point Register (1 of 2) | IMG = Imperial Million<br>Gallons   |
| 30152               | Flow Rate - IMG/min             | Input Register | Floating Point Register (2 of 2) | IMG = Imperial Million<br>Gallons   |
| 30153               | Flow Rate - IMG/hr              | Input Register | Floating Point Register (1 of 2) | IMG = Imperial Million<br>Gallons   |
| 30154               | Flow Rate - IMG/hr              | Input Register | Floating Point Register (2 of 2) | IMG = Imperial Million<br>Gallons   |
| 30155               | Flow Rate - IMG/day             | Input Register | Floating Point Register (1 of 2) | IMG = Imperial Million<br>Gallons   |
| 30156               | Flow Rate - IMG/day             | Input Register | Floating Point Register (2 of 2) | IMG = Imperial Million<br>Gallons   |
| 30157               | Flow Rate - bbl/sec             | Input Register | Floating Point Register (1 of 2) | bbl = US Oil Barrel = 42<br>Gallons |
| 30158               | Flow Rate - bbl/sec             | Input Register | Floating Point Register (2 of 2) | bbl = US Oil Barrel = 42<br>Gallons |
| 30159               | Flow Rate - bbl/min             | Input Register | Floating Point Register (1 of 2) | bbl = US Oil Barrel = 42<br>Gallons |
| 30160               | Flow Rate - bbl/min             | Input Register | Floating Point Register (2 of 2) | bbl = US Oil Barrel = 42<br>Gallons |
| 30161               | Flow Rate - bbl/hr              | Input Register | Floating Point Register (1 of 2) | bbl = US Oil Barrel = 42<br>Gallons |
| 30162               | Flow Rate - bbl/hr              | Input Register | Floating Point Register (2 of 2) | bbl = US Oil Barrel = 42<br>Gallons |
| 30163               | Flow Rate - bbl/day             | Input Register | Floating Point Register (1 of 2) | bbl = US Oil Barrel = 42<br>Gallons |
| 30164               | Flow Rate - bbl/day             | Input Register | Floating Point Register (2 of 2) | bbl = US Oil Barrel = 42<br>Gallons |

| Register<br>Address | Description                                          | Register Type  | Format Type                      | Comments                  |
|---------------------|------------------------------------------------------|----------------|----------------------------------|---------------------------|
| 30165               | Previous day Average<br>Flow Rate - GPM<br>(USG/min) | Input Register | Floating Point Register (1 of 2) |                           |
| 30166               | Previous day Average<br>Flow Rate - GPM<br>(USG/min) | Input Register | Floating Point Register (2 of 2) |                           |
| 30167               | Previous day Average<br>Flow Rate - L/sec            | Input Register | Floating Point Register (1 of 2) |                           |
| 30168               | Previous day Average<br>Flow Rate - L/ssec           | Input Register | Floating Point Register (2 of 2) |                           |
| 30169               | Previous day Average<br>Flow Rate - ft3/min          | Input Register | Floating Point Register (1 of 2) |                           |
| 30170               | Previous day Average<br>Flow Rate - ft3/min          | Input Register | Floating Point Register (2 of 2) |                           |
| 30171               | Previous day Average<br>Flow Rate - m3/hr            | Input Register | Floating Point Register (1 of 2) |                           |
| 30172               | Previous day Average<br>Flow Rate - m3/hr            | Input Register | Floating Point Register (2 of 2) |                           |
| 30173               | Previous day Average<br>Flow Rate - USG/sec          | Input Register | Floating Point Register (1 of 2) |                           |
| 30174               | Previous day Average<br>Flow Rate - USG/sec          | Input Register | Floating Point Register (2 of 2) |                           |
| 30175               | Previous day Average<br>Flow Rate - USG/hr           | Input Register | Floating Point Register (1 of 2) |                           |
| 30176               | Previous day Average<br>Flow Rate - USG/hr           | Input Register | Floating Point Register (2 of 2) |                           |
| 30177               | Previous day Average<br>Flow Rate - USG/day          | Input Register | Floating Point Register (1 of 2) |                           |
| 30178               | Previous day Average<br>Flow Rate - USG/day          | Input Register | Floating Point Register (2 of 2) |                           |
| 30179               | Previous day Average<br>Flow Rate - ft3/s            | Input Register | Floating Point Register (1 of 2) |                           |
| 30180               | Previous day Average<br>Flow Rate - ft3/s            | Input Register | Floating Point Register (2 of 2) |                           |
| 30181               | Previous day Average<br>Flow Rate - ft3/hr           | Input Register | Floating Point Register (1 of 2) |                           |
| 30182               | Previous day Average<br>Flow Rate - ft3/hr           | Input Register | Floating Point Register (2 of 2) |                           |
| 30183               | Previous day Average<br>Flow Rate - ft3/day          | Input Register | Floating Point Register (1 of 2) |                           |
| 30184               | Previous day Average<br>Flow Rate - ft3/day          | Input Register | Floating Point Register (2 of 2) |                           |
| 30185               | Previous day Average<br>Flow Rate - USMG/sec         | Input Register | Floating Point Register (1 of 2) | USMG = US Million Gallons |
| 30186               | Previous day Average<br>Flow Rate - USMG/sec         | Input Register | Floating Point Register (2 of 2) | USMG = US Million Gallons |
| 30187               | Previous day Average<br>Flow Rate - USMG/min         | Input Register | Floating Point Register (1 of 2) | USMG = US Million Gallons |

| Register<br>Address | Description                                  | Register Type  | Format Type                      | Comments                  |
|---------------------|----------------------------------------------|----------------|----------------------------------|---------------------------|
| 30188               | Previous day Average<br>Flow Rate - USMG/min | Input Register | Floating Point Register (2 of 2) | USMG = US Million Gallons |
| 30189               | Previous day Average<br>Flow Rate - USMG/hr  | Input Register | Floating Point Register (1 of 2) | USMG = US Million Gallons |
| 30190               | Previous day Average<br>Flow Rate - USMG/hr  | Input Register | Floating Point Register (2 of 2) | USMG = US Million Gallons |
| 30191               | Previous day Average<br>Flow Rate - USMG/day | Input Register | Floating Point Register (1 of 2) | USMG = US Million Gallons |
| 30192               | Previous day Average<br>Flow Rate - USMG/day | Input Register | Floating Point Register (2 of 2) | USMG = US Million Gallons |
| 30193               | Previous day Average<br>Flow Rate - L/min    | Input Register | Floating Point Register (1 of 2) |                           |
| 30194               | Previous day Average<br>Flow Rate - L/min    | Input Register | Floating Point Register (2 of 2) |                           |
| 30195               | Previous day Average<br>Flow Rate - L/hr     | Input Register | Floating Point Register (1 of 2) |                           |
| 30196               | Previous day Average<br>Flow Rate - L/hr     | Input Register | Floating Point Register (2 of 2) |                           |
| 30197               | Previous day Average<br>Flow Rate - L/day    | Input Register | Floating Point Register (1 of 2) |                           |
| 30198               | Previous day Average<br>Flow Rate - L/day    | Input Register | Floating Point Register (2 of 2) |                           |
| 30199               | Previous day Average<br>Flow Rate - m3/sec   | Input Register | Floating Point Register (1 of 2) |                           |
| 30200               | Previous day Average<br>Flow Rate - m3/sec   | Input Register | Floating Point Register (2 of 2) |                           |
| 30201               | Previous day Average<br>Flow Rate - m3/min   | Input Register | Floating Point Register (1 of 2) |                           |
| 30202               | Previous day Average<br>Flow Rate - m3/min   | Input Register | Floating Point Register (2 of 2) |                           |
| 30203               | Previous day Average<br>Flow Rate - m3/day   | Input Register | Floating Point Register (1 of 2) |                           |
| 30204               | Previous day Average<br>Flow Rate - m3/day   | Input Register | Floating Point Register (2 of 2) |                           |
| 30205               | Previous day Average<br>Flow Rate - IG/sec   | Input Register | Floating Point Register (1 of 2) | IG = Imperial Gallons     |
| 30206               | Previous day Average<br>Flow Rate - IG/sec   | Input Register | Floating Point Register (2 of 2) | IG = Imperial Gallons     |
| 30207               | Previous day Average<br>Flow Rate - IG/min   | Input Register | Floating Point Register (1 of 2) | IG = Imperial Gallons     |
| 30208               | Previous day Average<br>Flow Rate - IG/min   | Input Register | Floating Point Register (2 of 2) | IG = Imperial Gallons     |
| 30209               | Previous day Average<br>Flow Rate - IG/hr    | Input Register | Floating Point Register (1 of 2) | IG = Imperial Gallons     |
| 30210               | Previous day Average<br>Flow Rate - IG/hr    | Input Register | Floating Point Register (2 of 2) | IG = Imperial Gallons     |
| 30211               | Previous day Average<br>Flow Rate - IG/day   | Input Register | Floating Point Register (1 of 2) | IG = Imperial Gallons     |

| Register<br>Address | Description                                 | Register Type  | Format Type                      | Comments                            |
|---------------------|---------------------------------------------|----------------|----------------------------------|-------------------------------------|
| 30212               | Previous day Average<br>Flow Rate - IG/day  | Input Register | Floating Point Register (2 of 2) | IG = Imperial Gallons               |
| 30213               | Previous day Average<br>Flow Rate - IMG/sec | Input Register | Floating Point Register (1 of 2) | IMG = Imperial Million<br>Gallons   |
| 30214               | Previous day Average<br>Flow Rate - IMG/sec | Input Register | Floating Point Register (2 of 2) | IMG = Imperial Million<br>Gallons   |
| 30215               | Previous day Average<br>Flow Rate - IMG/min | Input Register | Floating Point Register (1 of 2) | IMG = Imperial Million<br>Gallons   |
| 30216               | Previous day Average<br>Flow Rate - IMG/min | Input Register | Floating Point Register (2 of 2) | IMG = Imperial Million<br>Gallons   |
| 30217               | Previous day Average<br>Flow Rate - IMG/hr  | Input Register | Floating Point Register (1 of 2) | IMG = Imperial Million<br>Gallons   |
| 30218               | Previous day Average<br>Flow Rate - IMG/hr  | Input Register | Floating Point Register (2 of 2) | IMG = Imperial Million<br>Gallons   |
| 30219               | Previous day Average<br>Flow Rate - IMG/day | Input Register | Floating Point Register (1 of 2) | IMG = Imperial Million<br>Gallons   |
| 30220               | Previous day Average<br>Flow Rate - IMG/day | Input Register | Floating Point Register (2 of 2) | IMG = Imperial Million<br>Gallons   |
| 30221               | Previous day Average<br>Flow Rate - bbl/sec | Input Register | Floating Point Register (1 of 2) | bbl = US Oil Barrel = 42<br>Gallons |
| 30222               | Previous day Average<br>Flow Rate - bbl/sec | Input Register | Floating Point Register (2 of 2) | bbl = US Oil Barrel = 42<br>Gallons |
| 30223               | Previous day Average<br>Flow Rate - bbl/min | Input Register | Floating Point Register (1 of 2) | bbl = US Oil Barrel = 42<br>Gallons |
| 30224               | Previous day Average<br>Flow Rate - bbl/min | Input Register | Floating Point Register (2 of 2) | bbl = US Oil Barrel = 42<br>Gallons |
| 30225               | Previous day Average<br>Flow Rate - bbl/hr  | Input Register | Floating Point Register (1 of 2) | bbl = US Oil Barrel = 42<br>Gallons |
| 30226               | Previous day Average<br>Flow Rate - bbl/hr  | Input Register | Floating Point Register (2 of 2) | bbl = US Oil Barrel = 42<br>Gallons |
| 30227               | Previous day Average<br>Flow Rate - bbl/day | Input Register | Floating Point Register (1 of 2) | bbl = US Oil Barrel = 42<br>Gallons |
| 30228               | Previous day Average<br>Flow Rate - bbl/day | Input Register | Floating Point Register (2 of 2) | bbl = US Oil Barrel = 42<br>Gallons |
| 30301               | Volume Total - Gallons                      | Input Register | Floating Point Register (1 of 2) |                                     |
| 30302               | Volume Total - Gallons                      | Input Register | Floating Point Register (2 of 2) |                                     |
| 30303               | Volume Total - Liters                       | Input Register | Floating Point Register (1 of 2) |                                     |
| 30304               | Volume Total - Liters                       | Input Register | Floating Point Register (2 of 2) |                                     |
| 30305               | Volume Total - ft <sup>3</sup>              | Input Register | Floating Point Register (1 of 2) |                                     |
| 30306               | Volume Total - ft <sup>3</sup>              | Input Register | Floating Point Register (2 of 2) |                                     |
| 30307               | Volume Total - m <sup>3</sup>               | Input Register | Floating Point Register (1 of 2) |                                     |

| Register<br>Address | Description                            | Register Type  | Format Type                      | Comments                            |
|---------------------|----------------------------------------|----------------|----------------------------------|-------------------------------------|
| 30308               | Volume Total - m <sup>3</sup>          | Input Register | Floating Point Register (2 of 2) |                                     |
| 30309               | Volume Total - USMG                    | Input Register | Floating Point Register (1 of 2) | USMG = US Million Gallons           |
| 30310               | Volume Total - USMG                    | Input Register | Floating Point Register (2 of 2) | USMG = US Million Gallons           |
| 30311               | Volume Total - IG                      | Input Register | Floating Point Register (1 of 2) | IG = Imperial Gallons               |
| 30312               | Volume Total - IG                      | Input Register | Floating Point Register (2 of 2) | IG = Imperial Gallons               |
| 30313               | Volume Total - IMG                     | Input Register | Floating Point Register (1 of 2) | IMG = Imperial Million<br>Gallons   |
| 30314               | Volume Total - IMG                     | Input Register | Floating Point Register (2 of 2) | IMG = Imperial Million<br>Gallons   |
| 30315               | Volume Total - bbl                     | Input Register | Floating Point Register (1 of 2) | bbl = US Oil Barrel = 42<br>Gallons |
| 30316               | Volume Total - bbl                     | Input Register | Floating Point Register (2 of 2) | bbl = US Oil Barrel = 42<br>Gallons |
| 30317               | Previous day Volume<br>Total - Gallons | Input Register | Floating Point Register (1 of 2) |                                     |
| 30318               | Previous day Volume<br>Total - Gallons | Input Register | Floating Point Register (2 of 2) |                                     |
| 30319               | Previous day Volume<br>Total - Liters  | Input Register | Floating Point Register (1 of 2) |                                     |
| 30320               | Previous day Volume<br>Total - Liters  | Input Register | Floating Point Register (2 of 2) |                                     |
| 30321               | Previous day Volume<br>Total - ft3     | Input Register | Floating Point Register (1 of 2) |                                     |
| 30322               | Previous day Volume<br>Total - ft3     | Input Register | Floating Point Register (2 of 2) |                                     |
| 30323               | Previous day Volume<br>Total - m3      | Input Register | Floating Point Register (1 of 2) |                                     |
| 30324               | Previous day Volume<br>Total - m3      | Input Register | Floating Point Register (2 of 2) |                                     |
| 30325               | Previous day Volume<br>Total - USMG    | Input Register | Floating Point Register (1 of 2) | USMG = US Million Gallons           |
| 30326               | Previous day Volume<br>Total - USMG    | Input Register | Floating Point Register (2 of 2) | USMG = US Million Gallons           |
| 30327               | Previous day Volume<br>Total - IG      | Input Register | Floating Point Register (1 of 2) | IG = Imperial Gallons               |
| 30328               | Previous day Volume<br>Total - IG      | Input Register | Floating Point Register (2 of 2) | IG = Imperial Gallons               |
| 30329               | Previous day Volume<br>Total - IMG     | Input Register | Floating Point Register (1 of 2) | IMG = Imperial Million<br>Gallons   |
| 30330               | Previous day Volume<br>Total - IMG     | Input Register | Floating Point Register (2 of 2) | IMG = Imperial Million<br>Gallons   |
| 30331               | Previous day Volume<br>Total - bbl     | Input Register | Floating Point Register (1 of 2) | bbl = US Oil Barrel = 42<br>Gallons |

| Register<br>Address | Description                        | Register Type  | Format Type                      | Comments                                        |
|---------------------|------------------------------------|----------------|----------------------------------|-------------------------------------------------|
| 30332               | Previous day Volume<br>Total - bbl | Input Register | Floating Point Register (2 of 2) | bbl = US Oil Barrel = 42<br>Gallons             |
| 30501               | Sensor Range - inches              | Input Register | Floating Point Register (1 of 2) | Only used when through-air sensor is installed. |
| 30502               | Sensor Range - inches              | Input Register | Floating Point Register (2 of 2) | Only used when through-air sensor is installed. |
| 30503               | Sensor Range - feet                | Input Register | Floating Point Register (1 of 2) | Only used when through-air sensor is installed. |
| 30504               | Sensor Range - feet                | Input Register | Floating Point Register (2 of 2) | Only used when through-air sensor is installed. |
| 30505               | Sensor Range - mm                  | Input Register | Floating Point Register (1 of 2) | Only used when through-air sensor is installed. |
| 30506               | Sensor Range - mm                  | Input Register | Floating Point Register (2 of 2) | Only used when through-air sensor is installed. |
| 30507               | Sensor Range - meters              | Input Register | Floating Point Register (1 of 2) | Only used when through-air sensor is installed. |
| 30508               | Sensor Range - meters              | Input Register | Floating Point Register (2 of 2) | Only used when through-air sensor is installed. |
| 30525               | Sensor Level - inches              | Input Register | Floating Point Register (1 of 2) |                                                 |
| 30526               | Sensor Level - inches              | Input Register | Floating Point Register (2 of 2) |                                                 |
| 30527               | Sensor Level - feet                | Input Register | Floating Point Register (1 of 2) |                                                 |
| 30528               | Sensor Level - feet                | Input Register | Floating Point Register (2 of 2) |                                                 |
| 30529               | Sensor Level - mm                  | Input Register | Floating Point Register (1 of 2) |                                                 |
| 30530               | Sensor Level - mm                  | Input Register | Floating Point Register (2 of 2) |                                                 |
| 30531               | Sensor Level - meters              | Input Register | Floating Point Register (1 of 2) |                                                 |
| 30532               | Sensor Level - meters              | Input Register | Floating Point Register (2 of 2) |                                                 |
| 30709               | Flow Temperature - F               | Input Register | Floating Point Register (1 of 2) |                                                 |
| 30710               | Flow Temperature - F               | Input Register | Floating Point Register (2 of 2) |                                                 |
| 30711               | Flow Temperature - C               | Input Register | Floating Point Register (1 of 2) |                                                 |
| 30712               | Flow Temperature - C               | Input Register | Floating Point Register (2 of 2) |                                                 |
| 30901               | Signal Strength - %                | Input Register | Integer                          | 0-100                                           |
| 30904               | Run Hours                          | Input Register | Floating Point Register (1 of 2) |                                                 |
| 30905               | Run Hours                          | Input Register | Floating Point Register (2 of 2) |                                                 |

| Register<br>Address | Description                   | Register Type  | Format Type                                  | Comments                                                                 |
|---------------------|-------------------------------|----------------|----------------------------------------------|--------------------------------------------------------------------------|
| 30923               | Sensor Status                 | Input Register | Index (0-10)                                 | 0 = Sensor Good<br>4 = Sensor Open<br>5 = Sensor Short<br>7 = Low Signal |
| 30925               | Logging Status                | Input Register | Index (0-2)                                  | 0 = Stopped<br>1 = Active<br>2 = Full                                    |
| 30926               | Logging Used - %              | Input Register | Floating Point Register (1 of 2)             |                                                                          |
| 30927               | Logging Used - %              | Input Register | Floating Point Register (2 of 2)             |                                                                          |
| 30928               | mA Output 1 - 4mA<br>Value    | Input Register | Floating Point Register (1 of 2)             |                                                                          |
| 30929               | mA Output 1 - 4mA<br>Value    | Input Register | Floating Point Register (2 of 2)             |                                                                          |
| 30930               | mA Output 1 - 20mA<br>Value   | Input Register | Floating Point Register (1 of 2)             |                                                                          |
| 30931               | mA Output 1 - 20mA<br>Value   | Input Register | Floating Point Register (2 of 2)             |                                                                          |
| 30932               | mA Output 2 - 4mA<br>Value    | Input Register | Floating Point Register (1 of 2)             |                                                                          |
| 30933               | mA Output 2 - 4mA<br>Value    | Input Register | Floating Point Register (2 of 2)             |                                                                          |
| 30934               | mA Output 2 - 20mA<br>Value   | Input Register | Floating Point Register (1 of 2)             |                                                                          |
| 30935               | mA Output 2 - 20mA<br>Value   | Input Register | Floating Point Register (2 of 2)             |                                                                          |
| 30936               | mA Output 3 - 4mA<br>Value    | Input Register | Floating Point Register (1 of 2)             |                                                                          |
| 30937               | mA Output 3 - 4mA<br>Value    | Input Register | Floating Point Register (2 of 2)             |                                                                          |
| 30938               | mA Output 3 - 20mA<br>Value   | Input Register | Floating Point Register (1 of 2)             |                                                                          |
| 30939               | mA Output 3 - 20mA<br>Value   | Input Register | Floating Point Register (2 of 2)             |                                                                          |
| 30940               | mA Output 1 - Output<br>Level | Input Register | Floating Point Register (1 of 2)             | Current mA feedback on<br>output # 1                                     |
| 30941               | mA Output 1 - Output<br>Level | Input Register | Floating Point Register (2 of 2)             | Current mA feedback on<br>output # 1                                     |
| 30942               | mA Output 2 - Output<br>Level | Input Register | Floating Point Register (1 of 2)             | Current mA feedback on<br>output # 2                                     |
| 30943               | mA Output 2 - Output<br>Level | Input Register | Floating Point Register (2 of 2)             | Current mA feedback on output # 2                                        |
| 30944               | mA Output 3 - Output<br>Level | Input Register | Floating Point Register (1 of 2)             | Current mA feedback on output # 3                                        |
| 30945               | mA Output 3 - Output<br>Level | Input Register | Floating Point Register (2 of 2)             | Current mA feedback on output # 3                                        |
| 30947               | Velocity Units                | Input Register | Index (0 to 1) 0 = Feet per<br>1 = Meter per | Second<br>er Second                                                      |

| Register<br>Address | Description     | Register Type  | Format Type     | Comments                                                                                                    |
|---------------------|-----------------|----------------|-----------------|----------------------------------------------------------------------------------------------------|
| 30948               | Flow Units      | Input Register | Index (0 to 31) | <ul> <li>0 = US Gallons per Minute</li> <li>1 = Litres per Second</li> <li>2 = Cubic Feet per Minute</li> <li>3 = Cubic Meters per Hour</li> <li>4 = US Gallons per Second</li> <li>5 = US Gallons per Day</li> <li>7 = Cubic Feet per Second</li> <li>8 = Cubic Feet per Hour</li> <li>9 = Cubic Feet per Day</li> <li>10 = US Million Gallons per Second</li> <li>11 = US Million Gallons per Minute</li> <li>12 = US Million Gallons per Hour</li> <li>13 = US Million Gallons per Day</li> <li>14 = Litres per Minute</li> <li>15 = Litres per Hour</li> <li>16 = Litres per Day</li> <li>17 = Cubic Meters per Second</li> <li>18 = Cubic Meters per Second</li> <li>18 = Cubic Meters per Day</li> <li>20 = Imperial Gallons per Minute</li> <li>22 = Imperial Gallons per Hour</li> <li>23 = Imperial Gallons per Day</li> <li>24 = Imperial Gallons per Day</li> <li>24 = Imperial Million Gallons per Day</li> <li>24 = Imperial Million Gallons per Day</li> <li>24 = Imperial Million Gallons per Day</li> <li>25 = Imperial Million Gallons per Day</li> <li>26 = Imperial Million Gallons per Day</li> <li>27 = Imperial Million Gallons per Day</li> <li>28 = Barrels per Second</li> <li>20 = Barrels per Minute</li> <li>30 = Barrels per Hour</li> <li>31 = Barrels per Day</li> </ul> |
| 30949               | Linear Units    | Input Register | Index (0 to 3)  | 0 = Feet<br>1 = Inches<br>2 = Millimeters<br>3 = Meters                                                                                                    |
| 30950               | Volume Units    | Input Register | Index (0 to 7)  | 0 = Cubic Feet<br>1 = US Gallons<br>2 = US Million Gallons<br>3 = Imperial Gallons<br>4 = Imperial Million Gallons<br>5 = Cubic Meters<br>6 = Litre<br>7 = Barrel                                                                                                    |
| 30951               | Time Units      | Input Register | Index (0 to 3)  | 0 = Second<br>1 = Minute<br>2 = Hour<br>3 = Day                                                                                                    |
| 30961               | Echo Confidence | Input Register | Integer         |                                                                                                    |
| 30963               | Confidence      | Input Register | Integer         | Tech's Menu Value                                                                                                    |

| Register<br>Address | Description          | Register Type  | Format Type | Comments          |
|---------------------|----------------------|----------------|-------------|-------------------|
| 30964               | Direction            | Input Register | Integer     | Tech's Menu Value |
| 30965               | Pot 1                | Input Register | Integer     | Tech's Menu Value |
| 30966               | Peak to Peak         | Input Register | Integer     | Tech's Menu Value |
| 30967               | Correlation Strength | Input Register | Integer     | Tech's Menu Value |

#### **ENCLOSURE HEATER AND THERMOSTAT - Option TH**

Instruments can be factory-equipped with an Enclosure Heater and Thermostat or the module can be customerinstalled. The Thermostat is factory set to turn ON at 40°F (4.5°C) and OFF at 60°F (15.5°C). Power consumption is 15 Watts.

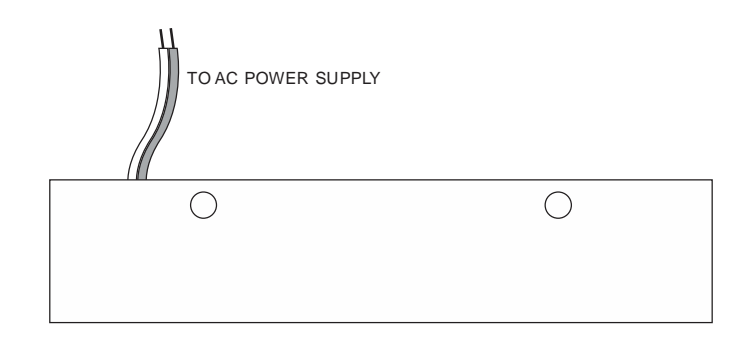

#### **ENCLOSURE SUNSCREEN - Option SCR**

Do not mount instrument electronics in direct sunlight. Overheating will reduce the life of electronic components and condensate may form during the heat/cool cycles and cause electrical shorts.

#### Note:

Exposure to direct sunlight can cause overheating and moisture condensation which will reduce the operating life of electronics.

Protect Instruments from direct sunlight with this iridite finished aluminum sun screen (Option SCR).

Seal conduit entries with caulking compound to further reduce moisture condensation.

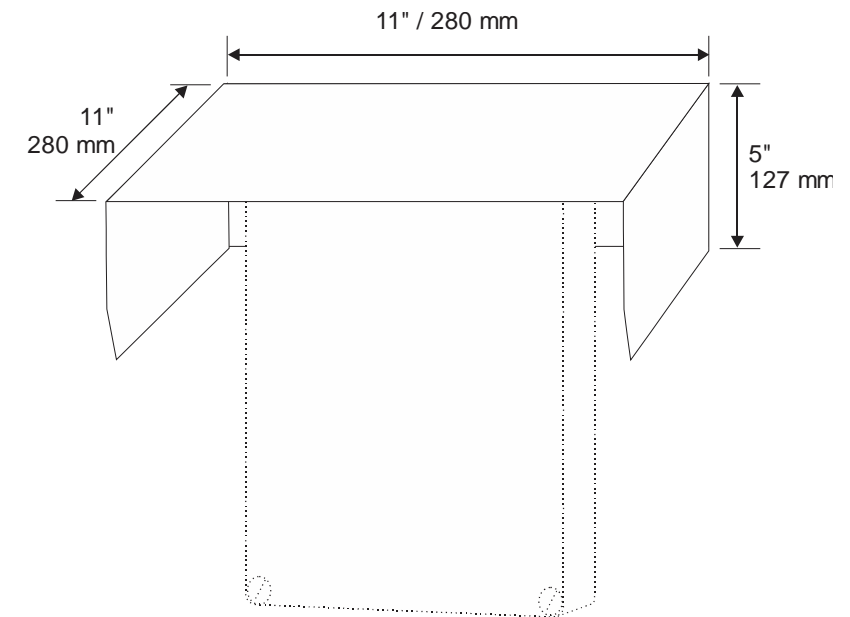

POWER INPUT OPTION 9-32VDC

AVFM 6.1 Flow Meters may be ordered factory-configured for 9-32VDC power input.

#### **CONNECTIONS**:

POWER INPUT: Connect 9-32VDC to the + and - terminals. The Power Input GND terminal must be connected to the nearest Ground pole. A 1-amp fuse in line is recommended.

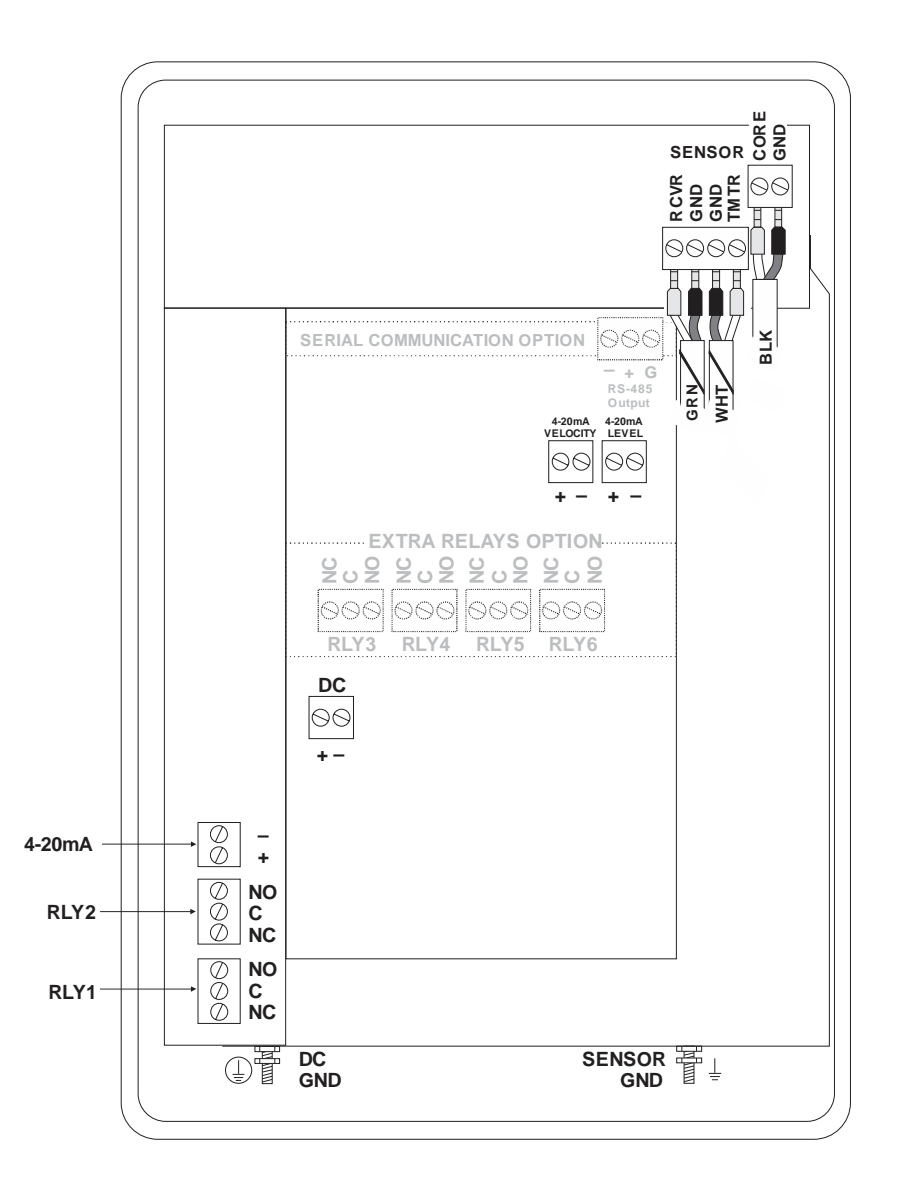

| Channel Types:                        | Round pipe, Rectangular, trapezoid, egg or custom shapes                          |
|---------------------------------------|-----------------------------------------------------------------------------------|
| <b>Electronics Enclosure:</b>         | Watertight and dust tight NEMA4X (IP 66) polycarbonate with clear,                |
|                                       | shatterproof cover                                                                |
| Accuracy:                             | Level: $\pm$ 0.25% of reading or $\pm$ 0.08", whichever is greater. Repeatability |
| <b>,</b>                              | & Linearity 0.1%                                                                  |
|                                       | Velocity: $+ 2\%$ of reading or $+0.04$ ft/sec whichever is greater. Requires     |
|                                       | solids or hubbles minimum size of 100 microns, minimum concentration              |
|                                       | 75 nnm Reneatability & Linearity 0.5%                                             |
| Display:                              | White back-lit matrix – displays flow rate totalizer relay states                 |
| Display.                              | operating mode and calibration monu                                               |
| <b>Drogramming</b>                    | Puilt in E key calibrator with English French or Spanish language                 |
| Programming:                          | built-in 5-key calibrator with English, French or Spanish language                |
|                                       |                                                                                   |
| Power Input:                          | 100-240VAC, 50/60Hz, 10VA maximum.                                                |
|                                       | Optional 9-32VDC, 10 WATTS maximum                                                |
| Outputs:                              | 3 Isolated 4-20mA, 1000 ohm, (Flow, Level and Velocity) or 0-5VDC by              |
|                                       | menu selection                                                                    |
| Control Relays:                       | 2 Relays, form 'C' dry contacts rated 5 amp SPDT; programmable for                |
|                                       | flow proportional pulse (sampler/totalizer), flow and/or level alarm              |
| Data Logging:                         | Programmable 6.5-million point data capacity, time and date stamped               |
|                                       | plus formatted flow reports including Total, Average, Minimum,                    |
|                                       | Maximum and times of occurrence. Includes USB output to Flash Drives              |
|                                       | and Windows software                                                              |
| <b>Operating Temp. (electronics):</b> | -5 to 140°F (-20° to 60°C)                                                        |
| Approximate Shipping Weight:          | 10 lbs (4.5 Kg)                                                                   |
| Approvals:                            | CE. CSA/UL/EN 61010-1                                                             |
|                                       |                                                                                   |

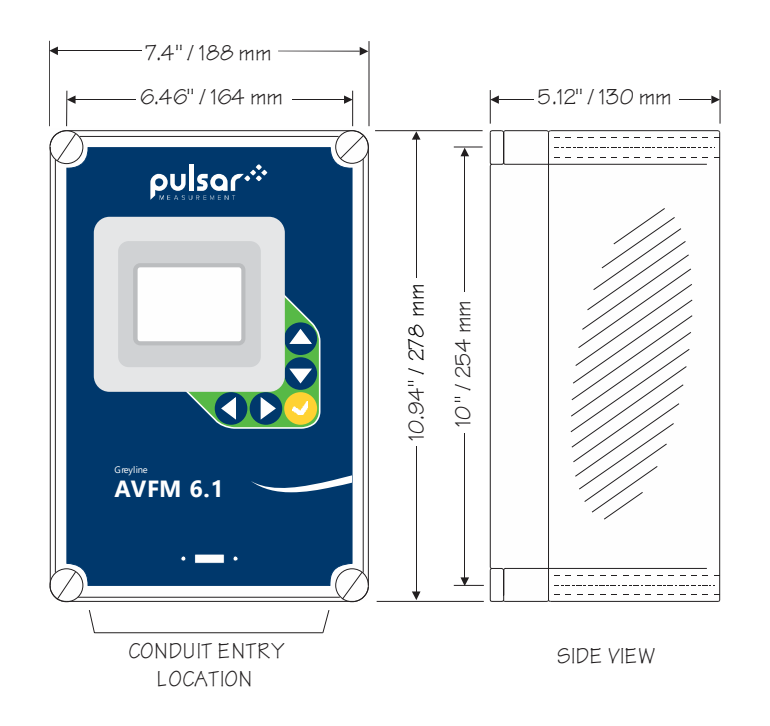

#### **QZ02L Sensor**

| 0.1 to 20 ft/sec (0.03 to 6.2 m/sec) and reverse flow to -5 ft/sec (-1.5 m/sec) in fluids containing bubbles or solids with a minimum size of 100 |
|----------------------------------------------------------------------------------------------------|
| microns and a minimum concentration of 75 ppm to act as acoustic reflectors.                                                                      |
| Minimum Head: 1 in (25.4 mm). Maximum Head: 15 ft. (4.57 m)                                                                                       |
| 5 to 175°F (-15 to 80°C)                                                                                                    |
| 316 stainless steel, epoxy resin, polyurethane                                                                                                    |
| 25 ft. (7.6 m) submersible polyurethane jacket, shielded, 3-coaxial                                                                               |
| includes MB-QZ stainless steel mounting bracket                                                                                                   |
| Automatic, continuous                                                                                                    |
| CSA rated Intrinsically Safe Class I, Div 1, Groups C,D, Class II, Div 1,<br>Groups E,F,G, with optional Intrinsic Safety Barrier                 |
|                                                                                                    |

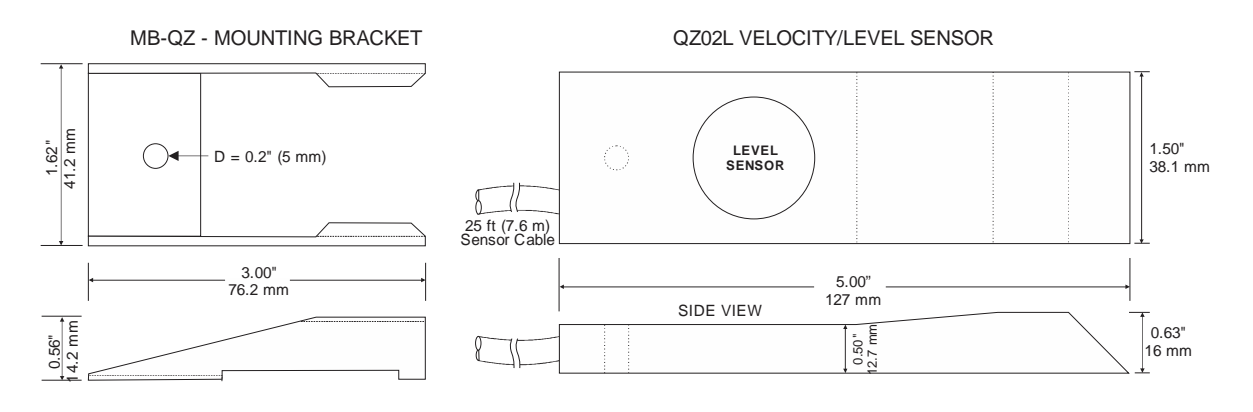

## **Optional (Velocity only) Sensor QZ02L-B**

#### **Velocity Measurement Range:**

0.1 to 20 ft/sec (0.03 to 6.2 m/sec) and reverse flow to -5 ft/sec (-1.5 m/sec) in fluids containing bubbles or solids with a minimum size of 100 microns and a minimum concentration of 75 ppm to act as acoustic reflectors. **Operating Temperature:** 5 to 175°F (-15 to 80°C) **Exposed Materials:** 316 stainless steel, epoxy resin, polyurethane Sensor Cable: 25 ft (7.6 m) submersible polyurethane jacket, shielded, 3-coaxial **Hazardous Rating:** 

CSA rated Intrinsically Safe Class I, Div 1, Groups C,D, Class II, Div 1, Groups E,F,G, with optional Intrinsic Safety Barrier

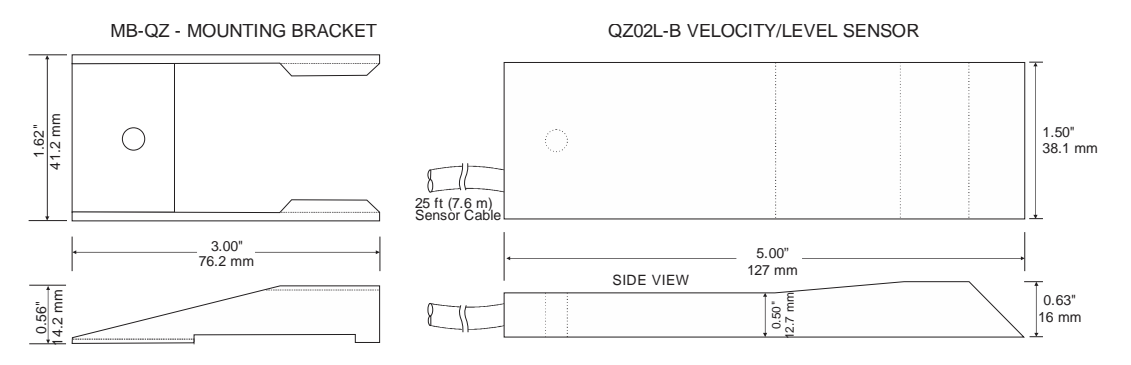

# **Optional (Level only) Sensor PZ15-LP**

| Maximum Range:         | 15 ft (4.57 m)                                                               |
|------------------------|------------------------------------------------------------------------------|
| Minimum Range:         | 8" (203.2 mm)                                                                |
| Beam Angle:            | 8°                                                                           |
| Operating Temperature: | -40 to 150°F (-40 to 65°C)                                                   |
| Exposed Materials:     | Sensor – PVC; Mounting Bracket - 316 Stainless                               |
|                        | Hazardous Rating: Standard: Certified non-incendive for Class 1 Div 2,       |
|                        | Groups A,B,C,D hazardous locations. Optional: CSA rated Intrinsically        |
|                        | Safe Class I, Div 1, Groups C,D, Class II, Div 1, Groups E,F,G with optional |

Intrinsic Safety Barrier

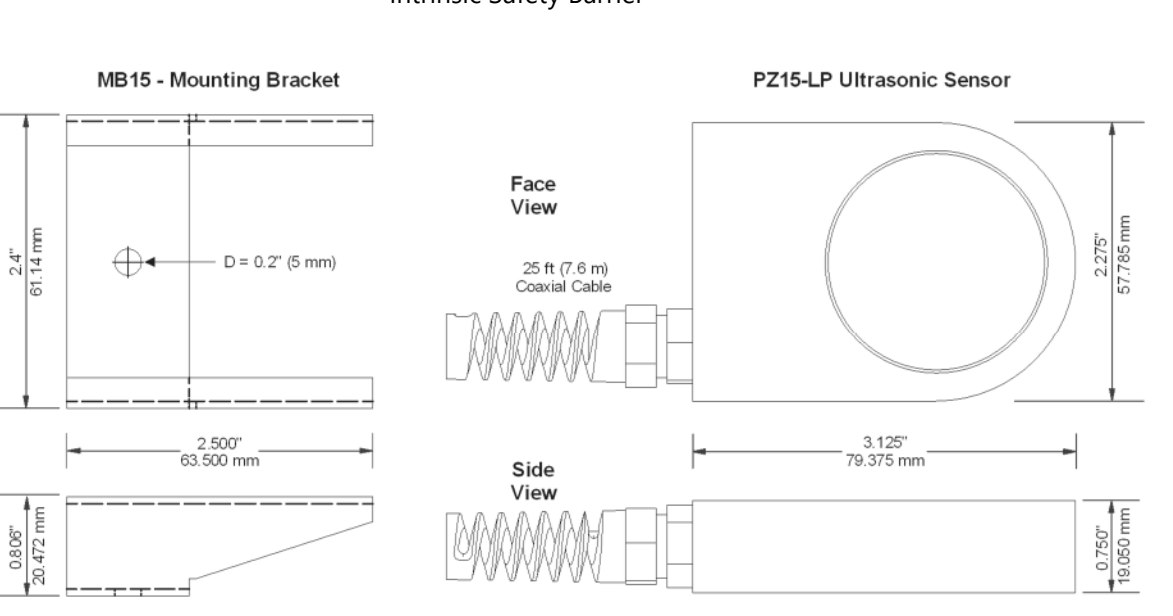

# **Optional (Level only) Sensor PZ15**

0.806"

| Maximum Range:<br>Minimum Range (Deadband):<br>Operating Frequency:<br>Beam Angle:<br>Operating Temperature:<br>Temperature Compensation:<br>Max. Operating Pressure:<br>Sensor Face:<br>Sensor Body:<br>Mounting:<br>Cable Length: | 15 ft (4.57 m)<br>8" (203.2 mm)<br>92 KHz<br>8°<br>-40° to 150° (-40° to 65°C)<br>Automatic, continuous<br>20 psi (1.35 bar)<br>PVC<br>PVC<br><sup>3</sup> ⁄4" NPT<br>25 ft. (7.6 m) continuous<br>RG62AU coaxial. Optional ft.<br>(15 m) continuous | 25 ft (7.6 m)<br>COAXIAL C:<br>(50 ft 5m C<br>100 ft 30 m (<br>3/4* NPT<br> | RG62AU<br>ABLE<br>DPTIONAL | SOLATION<br>OUPLING<br>SUPPLIED) |  |
|----------------------------------------------------------------------------------------------------|----------------------------------------------------------------------------------------------------|-----------------------------------------------------------------------------|----------------------------|----------------------------------|--|
| Max. Cable Length:                                                                                                    | 500 ft. (152 m) RG62AU<br>coaxial (splice)                                                                                                    |                                                                             |                            | 1.125"<br>(28.6 mm)              |  |
| Hazardous Rating:                                                                                                    | CSA rated Intrinsically Safe<br>Class I, Groups C,D, Class II,<br>Groups E,F,G with Optional<br>Intrinsic Safety Barrier.                                                                                                    | ↓ ↓  <br> ←                                                                 | — 2.1" (53 mm)———          | <b>↓</b><br>▶                    |  |

# CONNECTIONS Dual Sensor Configuration

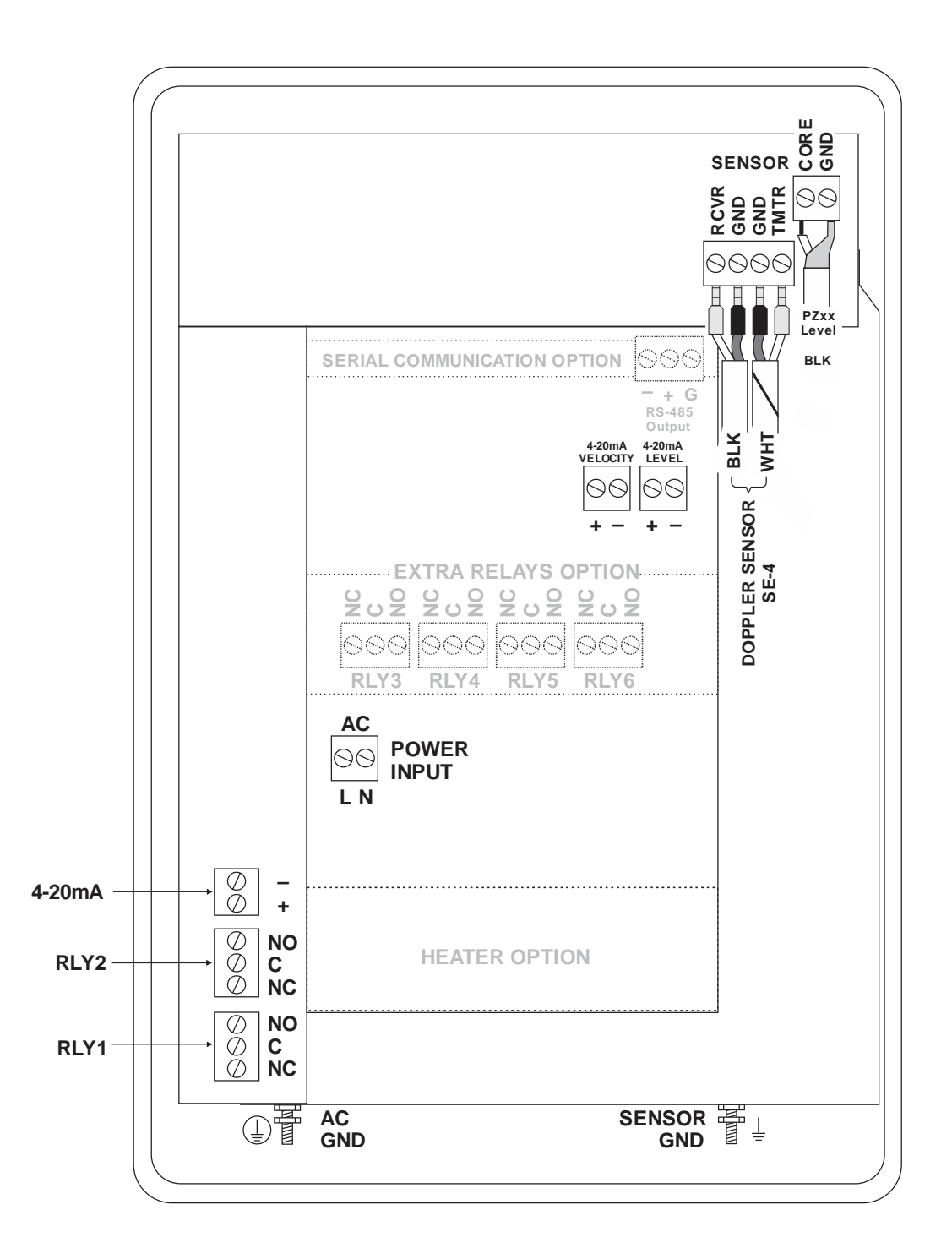

64

#### **PZ15 FLANGE SENSOR MOUNTING METHODS IN ROUND PIPES**

#### Notes:

- Use the <sup>3</sup>/<sub>4</sub>" NPT "Isolation Coupling" supplied and hand tighten only. Do not clamp sensor body or stem.
- 2. Do not mount sensor or cover flange in direct sunlight.
- Extend sensor cable up to 500 ft (150 m) with RG62AU coaxial only and junction box.
- Standpipe diameter as large as possible, typical standpipe: 6" / 150 mm diameter, 12" – 16" (300 – 500 mm) height.

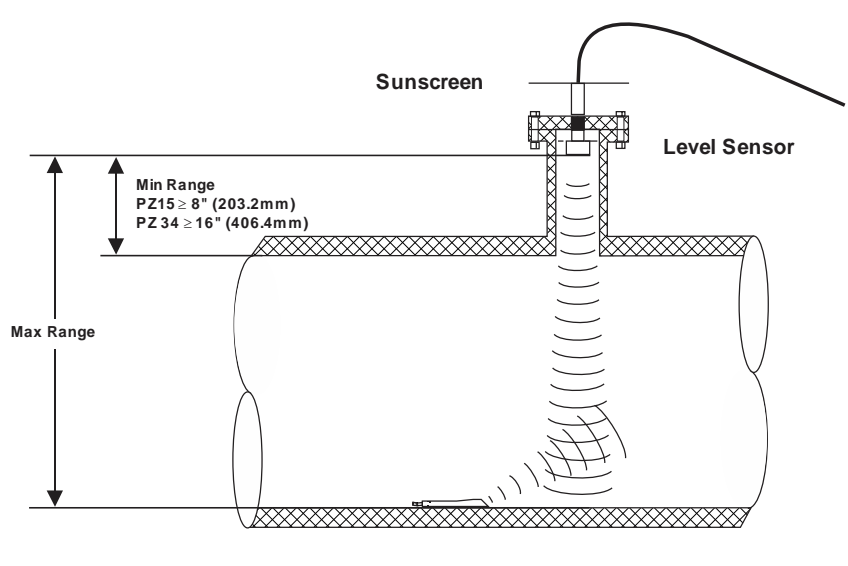

Use a Sensor Sunscreen (option PZS) when sensor is installed indirect sunlight.

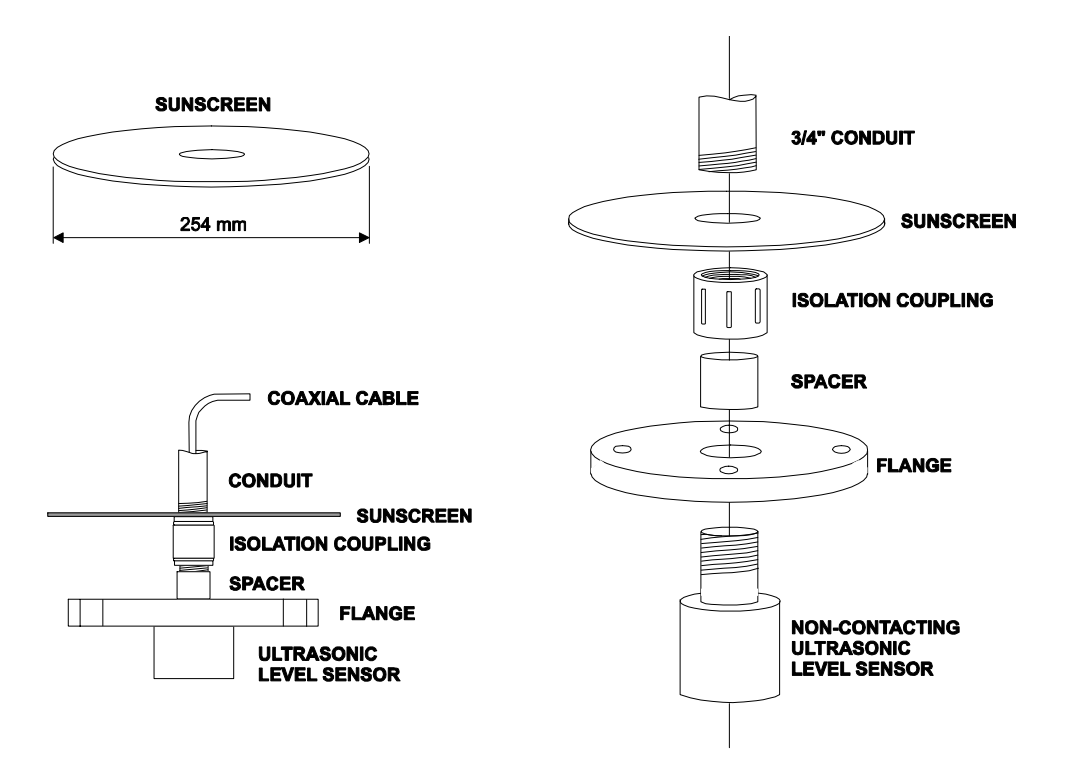

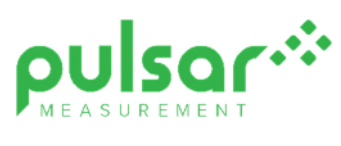

# www.pulsarmeasurement.com

service@pulsarmeasurement.com

Copyright © 2020 Pulsar Measurement Ltd.. Registered Address: 1 Chamberlain Square CS, Birmingham B3 3AX Registered No.: 3345604 England & Wales Rev 2.0